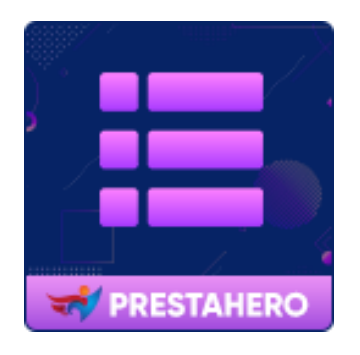

# PRETTY MENU

Un generatore di menu visivo, drag-and-drop, completamente personalizzabile e reattivo per il tuo negozio PrestaShop

Un prodotto di PrestaHero

# Contenuti

| I.   | INTRODUZIONE                  | 3  |
|------|-------------------------------|----|
| II.  | INSTALLAZIONE                 | 3  |
| III. | CONFIGURAZIONE                | 3  |
| 1.   | L'interfaccia di Pretty Menu  | 3  |
| 2.   | Aggiungi un nuovo menu        | 5  |
| 3.   | Aggiungi una nuova scheda     | 9  |
| 4.   | Aggiungi una nuova colonna    | 10 |
| 5.   | Aggiungi un nuovo blocco      | 13 |
| IV.  | PERSONALIZZA IL TUO MEGA MENU | 21 |
| 1.   | Font                          | 21 |
| 2.   | Colori                        | 22 |
| 3.   | Transizione                   | 23 |
| 4.   | Mobile                        | 23 |
| V.   | IMPOSTAZIONI GENERALI         | 24 |
| 1.   | Posizione menù                | 25 |
| 2.   | Menù appiccicoso              | 26 |
| 3.   | Altre impostazioni            | 27 |
| 4.   | Importa/Esporta               | 28 |
| VI.  | GRAZIE                        | 29 |

#### I. INTRODUZIONE

**Pretty Menu** è un generatore di menu visivo, drag-and-drop, completamente personalizzabile e reattivo per PrestaShop. Questo modulo supporta diversi tipi di contenuto per il menu e ti consente di creare un fantastico menu mobile con un'esperienza di navigazione fluida.

\* " **Pretty Menu** " è compatibile con PrestaShop 1.6.x, 1.7.x e PrestaShop 8.x

#### II. INSTALLAZIONE

- Passare a "Moduli/Gestore moduli" > fare clic su "Carica un modulo/Seleziona file".
- Seleziona il file del modulo "ets\_prettymenu.zip" dal tuo computer, quindi fai clic su
   "Apri" per installare.
- Fare clic sul pulsante **"Configura".** del modulo appena installato per aprire la pagina di configurazione del modulo.

#### III. CONFIGURAZIONE

#### 1. L'interfaccia di Pretty Menu

Dall'elenco dei moduli installati (che si trova in **"Moduli/Gestione moduli/Moduli installati**"), trovare "**Pretty Menu**", quindi fare clic sul pulsante "**Configura**" per aprirlo.

Vedrai lo spazio di lavoro utilizzato per creare un nuovo menu con l'editor live, gestire gli elementi del menu, modificare il layout del menu, il colore, il carattere, lo sfondo, ecc. come desideri. Possiamo dividere l'interfaccia di questo modulo in 3 componenti principali: barra laterale, barra di stato e finestra del menu. Diamo un'occhiata alla sua interfaccia.

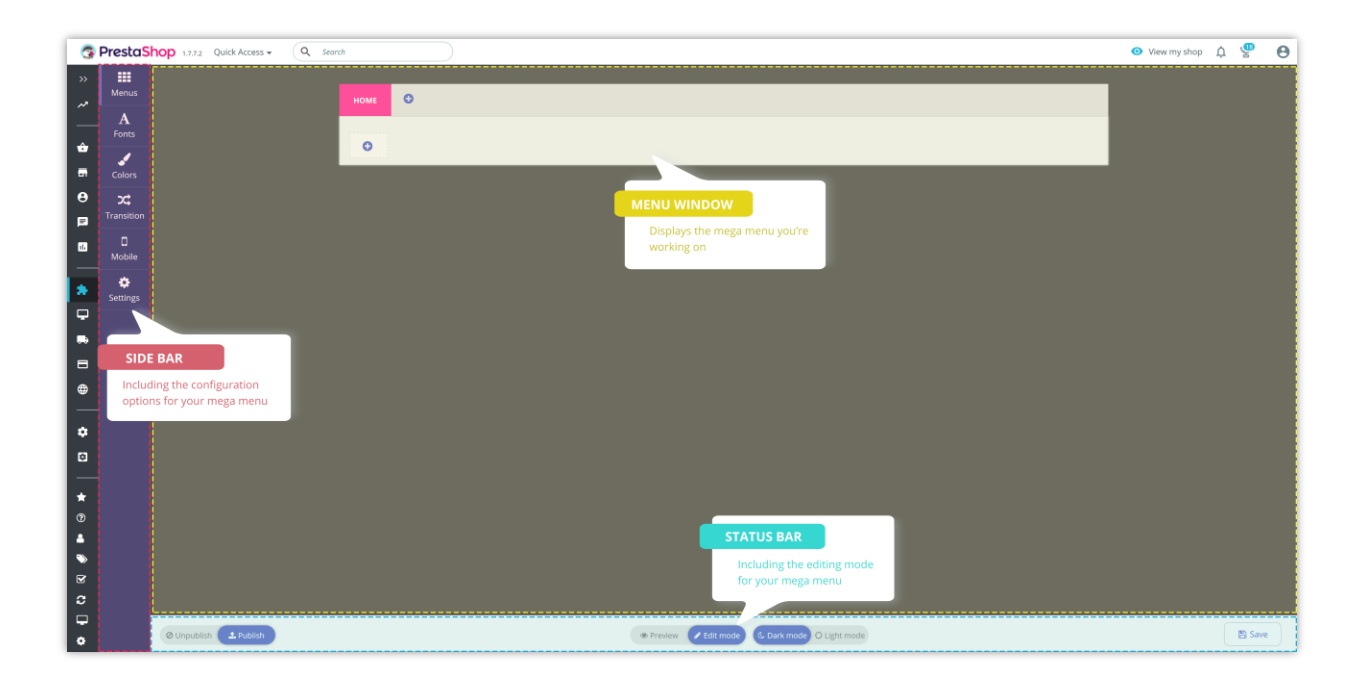

#### 1.1. Barra laterale

- Menu: visualizza il tuo menu in "Modalità modifica".
- Caratteri: seleziona un carattere e personalizza la dimensione del carattere per elementi di menu specifici.
- Colori: selezionare il colore per elementi di menu specifici.
- Transizione: seleziona un effetto di transizione per il tuo menu.
- Mobile: seleziona una modalità di visualizzazione per il tuo menu mobile.
- Impostazioni: opzioni di impostazione generali per il tuo menu.

#### 1.2. Barra di stato

- Modalità di modifica: modifica dal vivo il tuo menu.
- Modalità anteprima: guarda come apparirà il tuo menu nel front office.
- Pubblica: tutte le modifiche apportate in questa modalità verranno applicate direttamente al tuo menu.

- Annulla pubblicazione: tutte le modifiche apportate in questa modalità non appariranno nel front office. Il menu predefinito del tuo sito apparirà invece nel front office.
- Scrivania | Mobile: visualizza come verrà visualizzato il menu su un dispositivo desktop o mobile.
- Modalità chiara/Modalità scura: cambia lo sfondo dello schermo in un colore chiaro/scuro a seconda dei tuoi interessi e delle tue abitudini.

#### 1.3. Finestra del menù:

Visualizza il menu su cui stai lavorando.

#### 2. Aggiungi un nuovo menu

**Pretty Menu** ti consente di creare sia menu orizzontali che menu verticali nel tuo negozio PrestaShop.

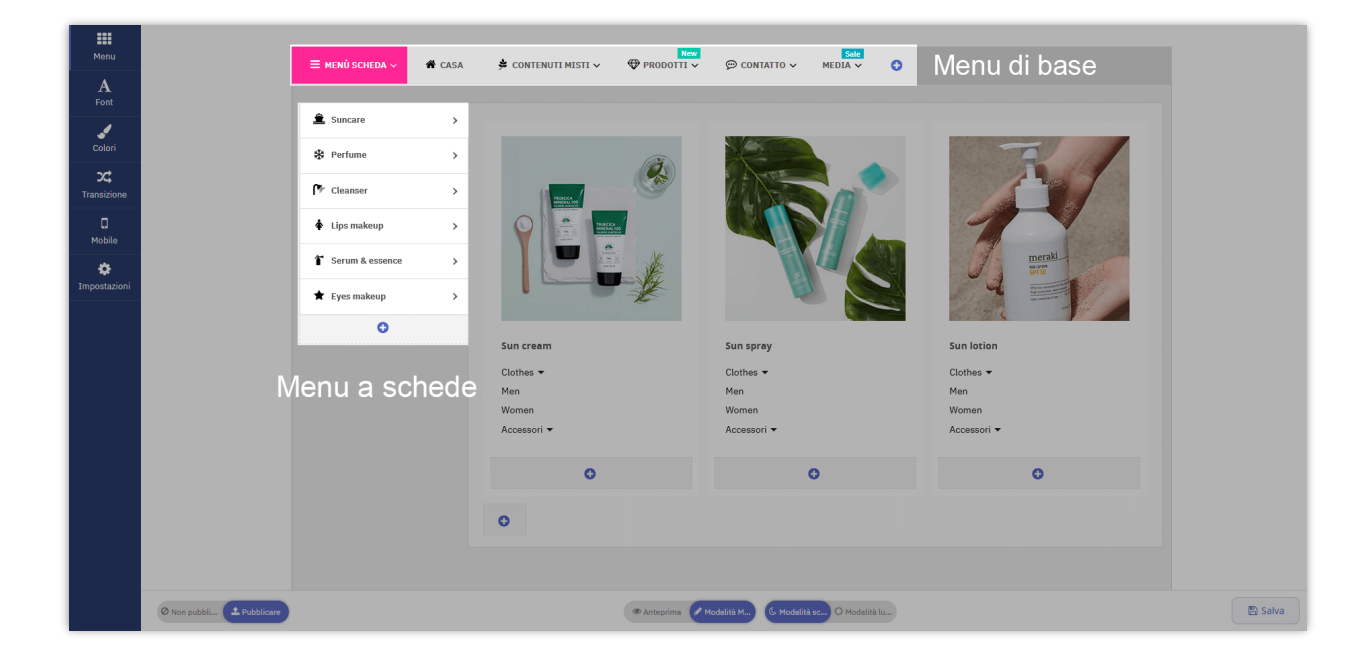

In questa sezione, ti guideremo su come aggiungere un nuovo menu al tuo negozio online. Abbiamo ottimizzato **Pretty Menu** con un'interfaccia intuitiva per aiutarti a creare facilmente un mega menu accattivante.

Passaggio 1: Dalla finestra del menu del modulo Pretty Menu, fare clic sul pulsante "Aggiungi menu".

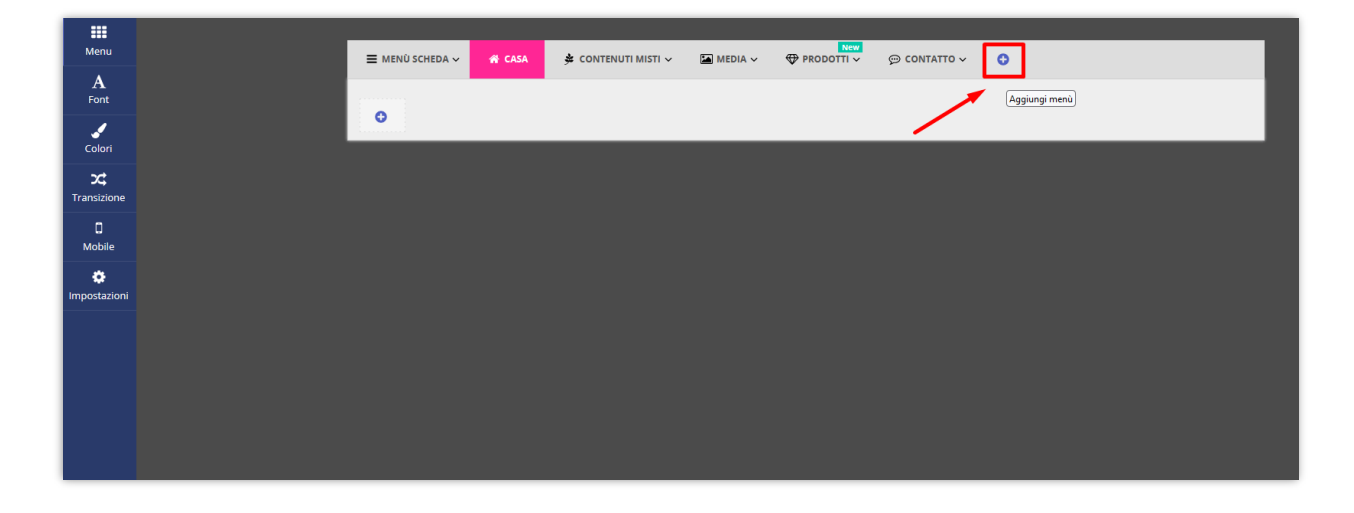

**Passaggio 2:** nel pop-up **"Aggiungi menu"**, seleziona il menu che desideri aggiungere.

"Modelli di mega menu" e "Modelli di menu a schede" forniscono 6 modelli di mega menu predefiniti con dati demo per ogni menu orizzontale e menu verticale. Puoi selezionare il mega menu predefinito e personalizzarlo come desideri.

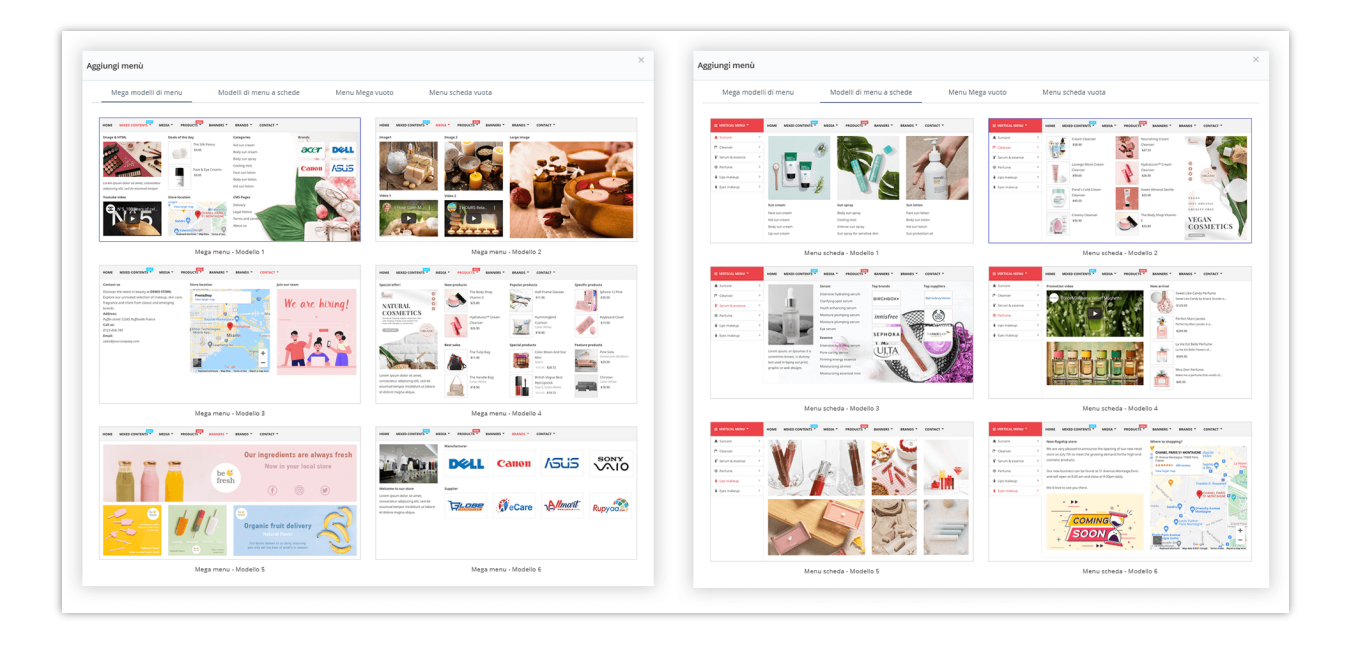

**"Blank mega menu"** e **"Tab blank menu"** hanno anche 6 modelli di menu per ogni menu orizzontale e menu verticale che puoi scegliere e modificare.

| ngi menù                                              | ×                           | Aggiungi menù                                          |                                                                                                    |
|-------------------------------------------------------|-----------------------------|--------------------------------------------------------|----------------------------------------------------------------------------------------------------|
| Mega modelli di menu Modelli di menu a schede Menu Me | ga vuoto Menu scheda vuota  | Mega modelli di menu Modelli di menu a schede Menu Meg | a vuoto Menu scheda vuota                                                                                                    |
| HOME THIS HAVE                                        |                             | HOME DA HIMAN                                          | IGM         Tab men.         V           Stat                                                                                                    |
| Menu Mega vuoto                                       | Menu Mega vuoto - 1 colonna | Menu scheda vuota                                      | Menu scheda vuota - 1 colonna                                                                                                    |
| HDME Bank wea V                                       |                             | SQL         SQL           Sol                          | HOM         Ub mer.         V           Via                                                                                                    |
| Menu Mega vuoto - 2 colonne                           | Menu Mega vuoto - 3 colonne | Menu scheda vuota - 2 colonne                          | Menu scheda vuota - 3 colonne                                                                                                    |
|                                                       |                             | SQM         SQL may         SQL           Sol          | HOME         Mail           Visit         Image: Control of the second second seco |
|                                                       |                             |                                                        |                                                                                                    |

**Passaggio 3:** Dopo aver scelto e fatto clic sul tipo di menu di cui hai bisogno, vedrai le impostazioni generali per il nuovo menu nella barra laterale come di seguito (aggiungi **"Mega menu vuoto"** per esempio)

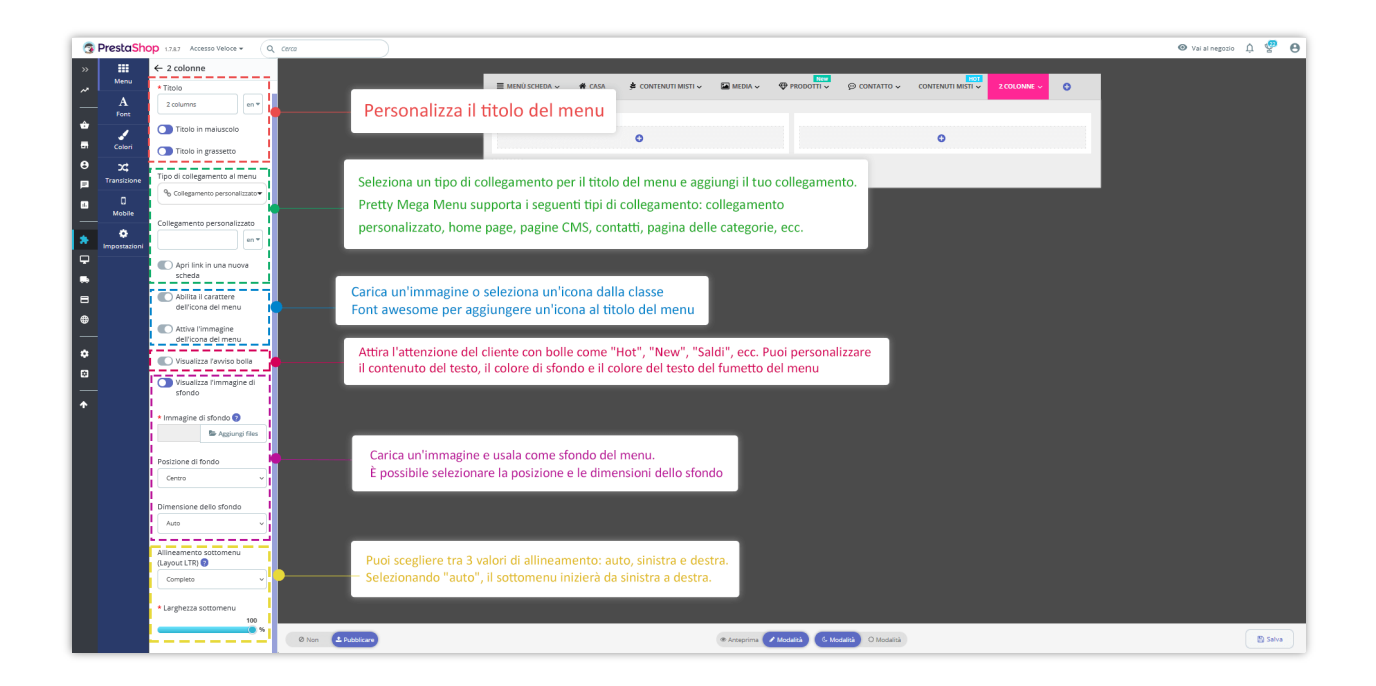

Simile al mega menu, puoi personalizzare le impostazioni generali dopo aver aggiunto un nuovo menu a schede.

|              | ← 2 colonne                                 |                 |        |                     |               |                     |                   |               |   |         |
|--------------|---------------------------------------------|-----------------|--------|---------------------|---------------|---------------------|-------------------|---------------|---|---------|
| Menu         | * Titolo                                    | ≡ MENÙ SCHEDA ∽ | 🖨 CASA | 🗯 CONTENUTI MISTI 🗸 |               | © contatto ∽        | MEDIA V           | ≡ 2 COLONNE ~ | 0 |         |
| Α            | 2 columns en T                              |                 |        |                     |               |                     |                   |               |   |         |
| Font         |                                             | 2 selenne       |        |                     |               |                     |                   |               |   |         |
| 1            | Titolo in maiuscolo                         | 2 cotonne       | · · ·  |                     |               |                     |                   |               |   |         |
| Colori       | Titolo in grassetto                         | 0               |        |                     | •             |                     |                   |               | 0 |         |
| >⊄           |                                             |                 |        |                     |               |                     |                   |               |   |         |
| Transizione  | Tipo di collegamento al menu                |                 |        | 0                   |               |                     |                   |               |   |         |
| D<br>Mobile  | ♥ Collegamento<br>personalizzato            |                 |        |                     |               |                     |                   |               |   |         |
| ۰            | Collegamento personalizzato                 |                 |        |                     |               |                     |                   |               |   |         |
| Impostazioni | en 🔻                                        |                 |        |                     |               |                     |                   |               |   |         |
|              | Anri link in una nuova                      |                 |        |                     |               |                     |                   |               |   |         |
|              | scheda                                      |                 |        |                     |               |                     |                   |               |   |         |
|              | Abilita il carattere<br>dell'icona del menu |                 |        |                     |               |                     |                   |               |   |         |
|              | * Carattere dell'icona del<br>menu          |                 |        |                     |               |                     |                   |               |   |         |
|              | bars Q Icona Sfoglia                        |                 |        |                     |               |                     |                   |               |   |         |
|              | Attiva l'immagine<br>dell'icona del menu    |                 |        |                     |               |                     |                   |               |   |         |
|              | Visualizza l'avviso bolla                   |                 |        |                     |               |                     |                   |               |   |         |
|              | Larghezza elemento scheda                   |                 |        |                     |               |                     |                   |               |   |         |
|              | 230 px                                      |                 |        |                     |               |                     |                   |               |   |         |
|              |                                             |                 |        |                     |               |                     |                   |               |   |         |
|              | Allineamento sottomenu<br>(Lavout LTR)      |                 |        |                     |               |                     |                   |               |   |         |
|              | Completo O Non pubbl.                       | ubblicare       |        |                     | Anteprima Mod | dalità M 🕼 Modalità | Sc O Modalità Iu. |               |   | 🖺 Salva |

Puoi anche duplicare, modificare o eliminare un menu passando il mouse sopra il nome del menu e facendo clic sull'icona per l'azione desiderata. Trascina e rilascia il nome del menu per organizzare l'ordine del menu.

| ###<br>Menu |                                     |
|-------------|-------------------------------------|
|             | •                                   |
|             | <ul> <li>Menu duplicato,</li> </ul> |
|             | modifica o elimina                  |
|             |                                     |
|             |                                     |
|             |                                     |
|             |                                     |
|             |                                     |
|             |                                     |

Fare clic sul pulsante **"Salva"** per salvare le modifiche.

#### 3. Aggiungi una nuova scheda

Per aggiungere una nuova scheda nel menu delle schede per rendere il tuo negozio più scientifico e accattivante, fai clic sul pulsante **"Aggiungi nuova scheda"** sotto il menu della scheda.

|                          | ≡ menù scheda ~    | 🖀 CASA 🏾 🍰 CONTENUTI MISTI 🗸 | PRODOTTI ∨ | 💬 CONTATTO 🗸 | Sale<br>MEDIA V | ≡ 2 COLONNE ~ | 0 |
|--------------------------|--------------------|------------------------------|------------|--------------|-----------------|---------------|---|
| A                        |                    |                              |            |              |                 |               |   |
| Colori                   | 2 colonne          | >                            | 0          |              |                 | 0             |   |
| <b>X</b><br>Transizione  |                    |                              |            |              |                 |               |   |
| D<br>Mobile              |                    |                              |            |              |                 |               |   |
| <b>C</b><br>Impostazioni | Aggiungi una nuova |                              |            |              |                 |               |   |
|                          | delle schede       |                              |            |              |                 |               |   |

Puoi anche duplicare, modificare o eliminare una scheda. Trascina e rilascia il nome della scheda per ordinare l'ordine della scheda.

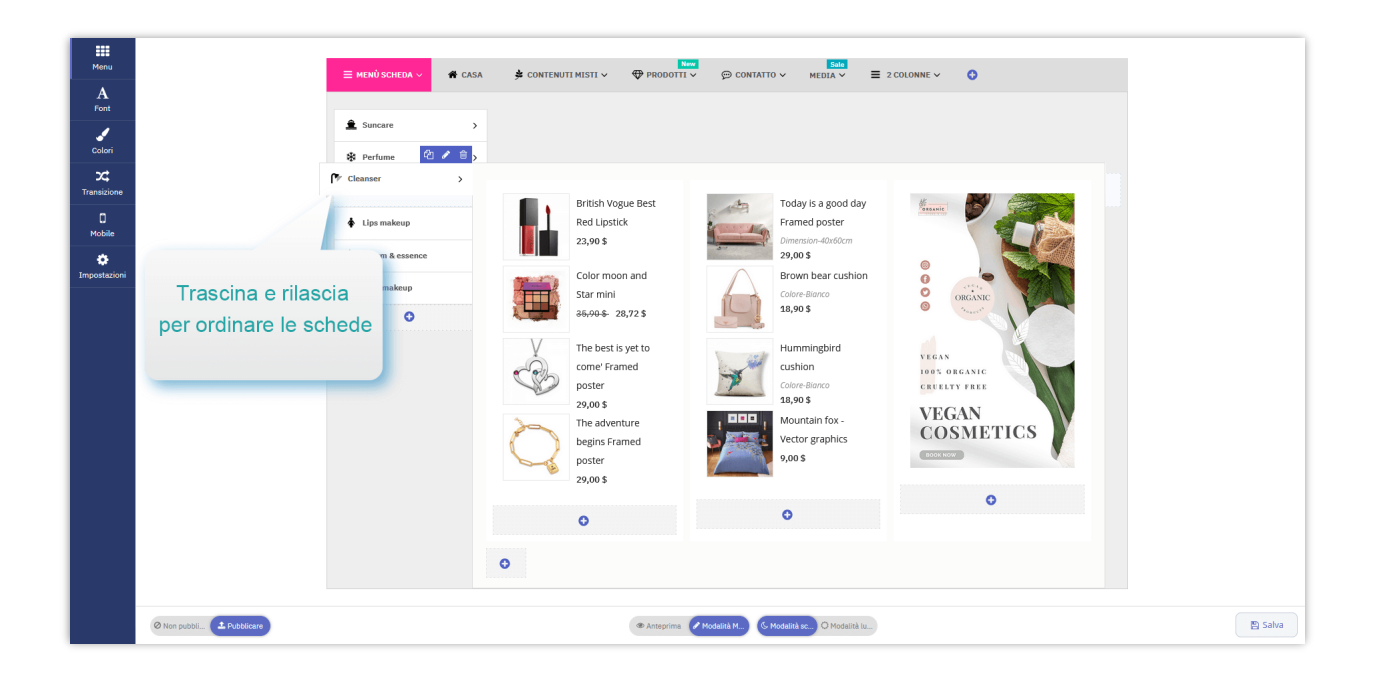

#### 4. Aggiungi una nuova colonna

Dopo aver creato un nuovo menu, inizieremo ad aggiungere colonne di menu. Ogni menu includeva una o più colonne, è possibile personalizzare il numero di colonne e la loro larghezza.

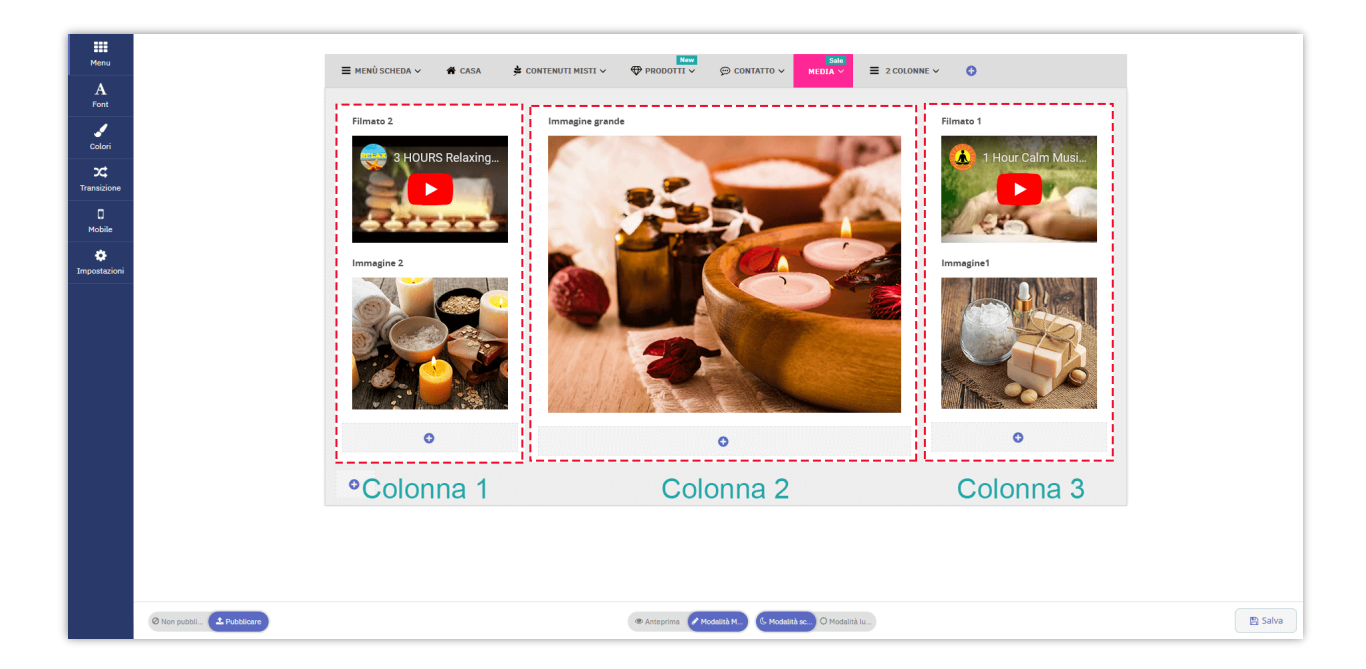

Dalla finestra del menu, seleziona il menu in cui desideri aggiungere una nuova colonna. Fare clic sul pulsante "**Aggiungi colonna**" sotto la voce di menu per creare una nuova colonna. Sono disponibili 12 colonne per ogni menu.

| $\equiv$ MENU SCHEDA $\sim$ | A CASA | 🗯 CONTENUTI MISTI 🗸 | MEDIA 🗸 | ♥ PRODOTTI ∨ | © CONTATTO ∨ | CONTENUTI MISTI 🗸 | ■ 2 COLONNE ∨ |
|-----------------------------|--------|---------------------|---------|--------------|--------------|-------------------|---------------|
| •                           |        |                     |         |              |              |                   |               |
|                             |        |                     |         |              |              |                   |               |
| Suncare                     | >      |                     |         |              |              |                   |               |
| Perfume                     | >      | • •                 |         | 0            |              | 0                 | •             |
| Cleanser                    | >      |                     |         |              |              |                   |               |
| Lips makeup                 | >      |                     |         |              |              |                   |               |
| Serum & essence             | >      | 0                   |         |              |              |                   |               |
| Eyes makeup                 | 41 / 8 | Aggiungi colonna    |         |              |              |                   |               |
| Make-up remover             | >      |                     |         |              |              |                   |               |
| ٥                           |        |                     |         |              |              |                   |               |
|                             |        |                     |         |              |              |                   |               |
|                             |        |                     |         |              |              |                   |               |

Le larghezze delle colonne sono suddivise in 12 diverse dimensioni da 1 a 12. A seconda della visualizzazione desiderata, è possibile regolare di conseguenza la larghezza della colonna. Passa il mouse sopra la colonna, quindi fai clic sull'icona **"Modifica"** per personalizzare la larghezza della colonna.

Se vuoi mostrare 3 colonne per una voce di menu, crea 3 colonne con la dimensione della larghezza per ogni colonna è 4/12.

- Scegliere 12/12 per 1 colonna a tutta larghezza
- Scegliere 6/12 per 2 colonne della stessa larghezza
- Scegliere 4/12 per 3 colonne della stessa larghezza
- Scegliere 3/12 per 4 colonne della stessa larghezza

•••

| Menu        | ← Modifica colonna                          |                      | ■ MENÛ SCHEDA ~ | 🛠 CASA | 🛎 contei         | IUTI MISTI 🗸 🛛 🚭 | New<br>PRODOTTI ✓ ⊕ CONTAT | TO V MEDIA V          | ≡ 2 COLONNE ~ | 0 |                  |  |
|-------------|---------------------------------------------|----------------------|-----------------|--------|------------------|------------------|----------------------------|-----------------------|---------------|---|------------------|--|
| A<br>Font   | Dimensione della larghezza<br>della colonna |                      |                 |        | -                |                  |                            |                       |               |   |                  |  |
| 1           | 2                                           |                      | 2 colonne       | >      |                  |                  |                            |                       |               |   |                  |  |
| <b>X</b>    | Rompere 😨                                   |                      | o               |        | <b>0</b><br>1/12 | •<br>2/12        | <b>0</b><br>3/12           |                       | •<br>//12     |   | <b>0</b><br>2/12 |  |
| Transizione |                                             |                      |                 |        | 0                | 2/12             | 5/12                       |                       | 4/12          |   | 2/12             |  |
| Mobile      |                                             |                      |                 |        |                  |                  |                            |                       |               |   |                  |  |
| mpostazioni |                                             |                      |                 |        |                  |                  |                            |                       |               |   |                  |  |
|             |                                             |                      |                 |        |                  |                  |                            |                       |               |   |                  |  |
|             |                                             |                      |                 |        |                  |                  |                            |                       |               |   |                  |  |
|             |                                             |                      |                 |        |                  |                  |                            |                       |               |   |                  |  |
|             |                                             |                      |                 |        |                  |                  |                            |                       |               |   |                  |  |
|             |                                             |                      |                 |        |                  |                  |                            |                       |               |   |                  |  |
|             |                                             |                      |                 |        |                  |                  |                            |                       |               |   |                  |  |
|             |                                             |                      |                 |        |                  |                  |                            |                       |               |   |                  |  |
|             |                                             |                      |                 |        |                  |                  |                            |                       |               |   |                  |  |
|             |                                             |                      |                 |        |                  |                  |                            |                       |               |   |                  |  |
|             | (                                           | Non pubbli 💶 Pubblic | are             |        |                  | a                | ÞAnteprima 🕜 Modalità M)   | - Modalità sc O Modal | ità lu        |   |                  |  |

Se desideri visualizzare i blocchi di colonna in fila per farli risaltare e attirare l'attenzione dello spettatore, puoi abilitare l'opzione **"Interrompi"**. Ecco un esempio della differenza prima e dopo l'attivazione dell'opzione **"Break"**.

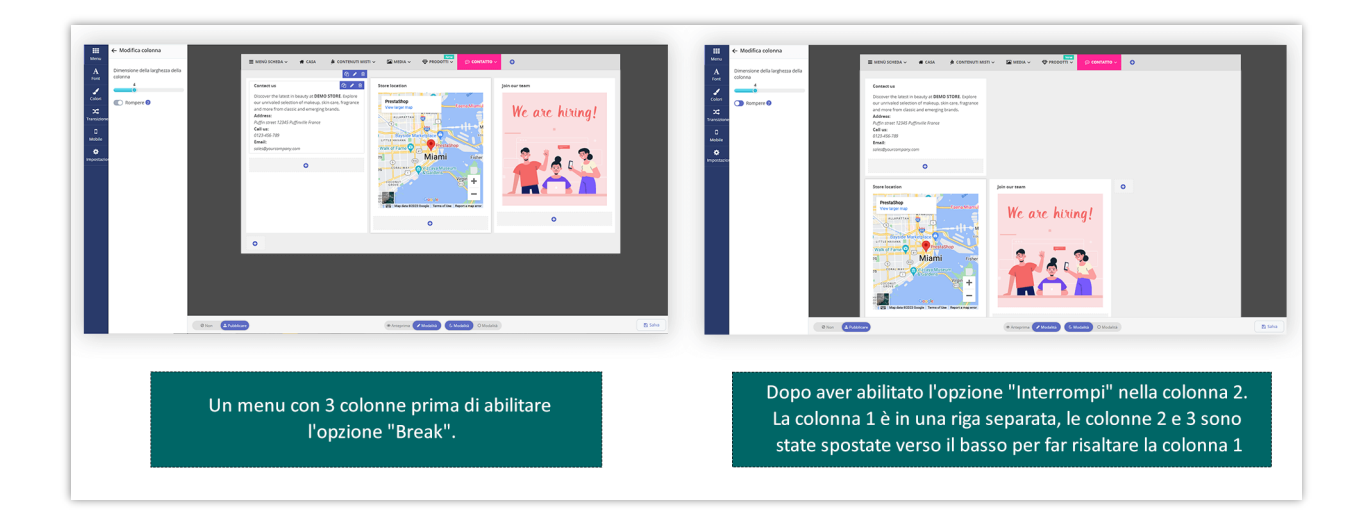

Puoi trascinare e rilasciare le colonne per organizzarne l'ordine.

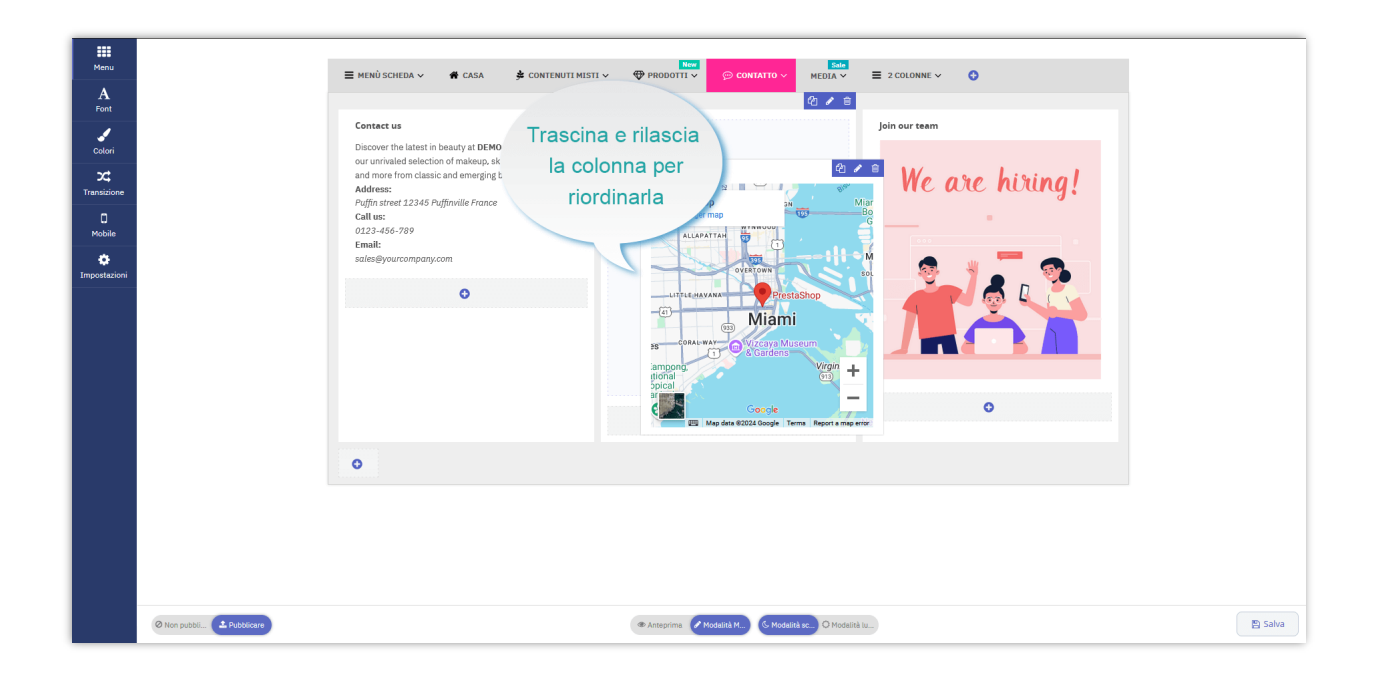

# 5. Aggiungi un nuovo blocco

Dopo aver aggiunto colonne vuote per il tuo nuovo menu. Ora è il momento di rendere il tuo mega menu più dettagliato e attraente creando blocchi e inserendo contenuti diversi nel tuo menu.

Ogni tipo di contenuto sarà contenuto in un blocco. **Pretty Menu** ti consente di aggiungere 7 tipi di blocchi nel tuo mega menu:

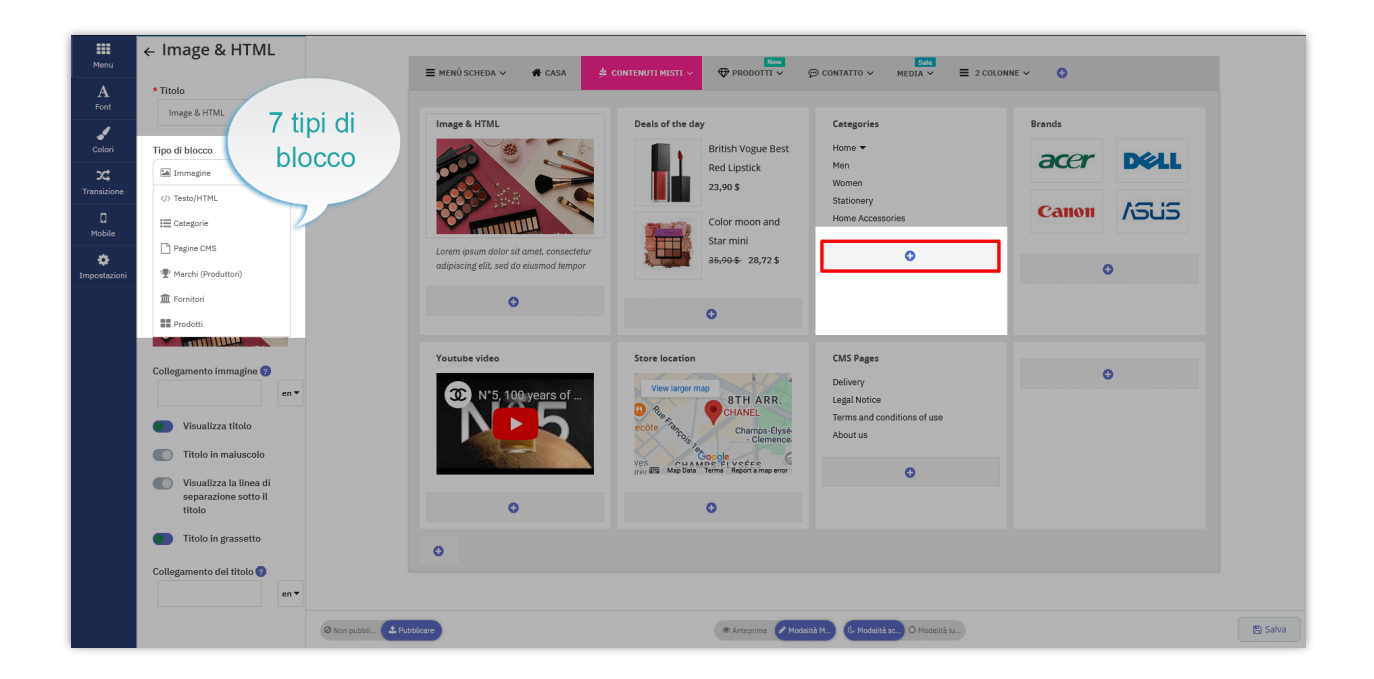

#### 5.1. Testo/HTML

Questo tipo di blocco ti consente di aggiungere un paragrafo di testo utilizzando tag HTML, incorporare un video o una mappa di Google utilizzando iframe.

|              | ← Titolo dell'intestazione                   |                              |                                            | Torr                        |                           |         |
|--------------|----------------------------------------------|------------------------------|--------------------------------------------|-----------------------------|---------------------------|---------|
| Menu         |                                              | 🚍 MENÙ SCHEDA 🗸 🖀 CASA 🄌     | CONTENUTI MISTI 🗸 🔛 MEDIA 🗸 🖤 P            | RODOTTI - 💬 CONTATTO - 🚯    |                           |         |
| A<br>Font    | Heading title                                |                              |                                            |                             |                           |         |
| 1            |                                              | Image & HTML                 | Deals of the day                           | Categories                  | Brands                    |         |
| Colori       | Tipo di blocco                               | 1002                         | British Vogue Best                         | Clothes -                   | acer Déll                 |         |
| <b>x</b> ‡   |                                              |                              | Red Lipstick<br>23.90.5 21.51 \$           |                             |                           |         |
| Transizione  |                                              |                              |                                            |                             | Canon ASI IS              |         |
| 0<br>Mobile  | Lorem ipsum dolor sit BLOCCO                 |                              | Color moon and                             | •                           | ,005                      |         |
| *            | amet, consectetur<br>adipiscing elit, sed do | consectetur<br>od tempor     | 35,90 \$ 28,72 \$                          |                             |                           |         |
| Impostazioni | incididunt ut labore et opzioni di co        | nfigurazione                 |                                            |                             |                           |         |
|              | per il blocco ap                             | pena aggiunto                | 0                                          |                             |                           |         |
|              | Visualizza titolo                            |                              |                                            |                             | et dolore magna aliqua.   |         |
|              | Titolo in maiuscolo                          |                              |                                            |                             | 0                         |         |
|              | Visualizza la linea di                       |                              |                                            |                             |                           |         |
|              |                                              | Youtube video                | Store location                             | CMS Pages                   | Titolo dell\'intestazione |         |
|              | Tholo in grasseno                            | 3 N*5, 100 ye <u>ars o</u> f | View larger map                            |                             |                           |         |
|              | Collegamento del titolo 😨                    |                              | CHANEL Boutique Paris 51 Montain           | Terms and conditions of use | eCare                     |         |
|              | en •                                         |                              | - Clemence                                 |                             | Globe                     |         |
|              | '                                            |                              | res Prada Paris<br>Map Data Terma of Use 0 | 0                           | 0                         |         |
|              |                                              |                              |                                            |                             |                           |         |
|              |                                              | 0                            | U                                          |                             |                           |         |
|              |                                              | 0                            |                                            |                             |                           |         |
|              |                                              |                              |                                            |                             |                           |         |
|              | O Non L Pubblicare                           |                              | Anteprima Modalità & Modalità              | O Modalità                  |                           | 🖺 Salva |

• <u>Come ottenere il codice iframe video da YouTube</u>

Trova un video su YouTube > Fai clic sul pulsante "**Condividi**" sotto ogni video > Seleziona "**Incorpora**" > Copia il codice iframe > incolla nella casella "**HTML/Contenuto di testo**" > **Salva** 

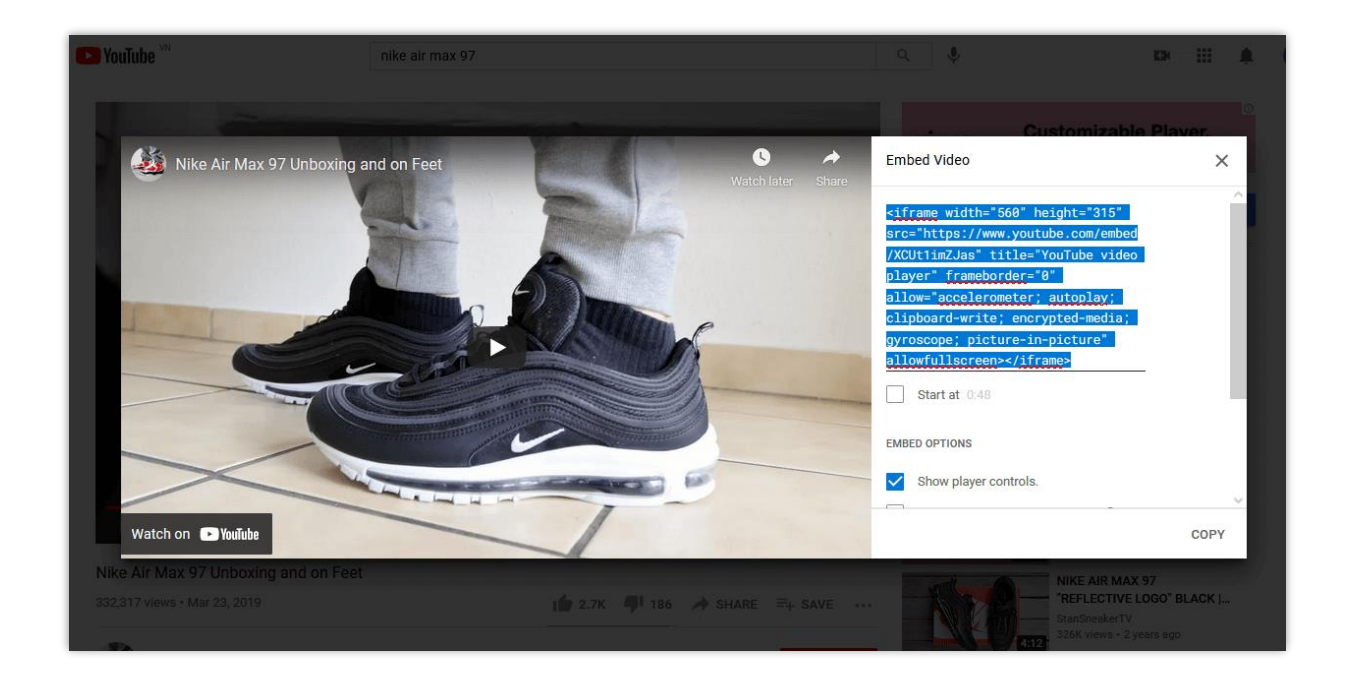

#### • <u>Come ottenere il codice iframe dalla mappa di Google:</u>

Trova un luogo sulla mappa > Fai clic sul pulsante "**Condividi**" > Apri la scheda "**Incorpora una mappa**" > Copia il codice iframe > Incolla il link nella casella "**HTML/Contenuto di testo**" > **Salva**.

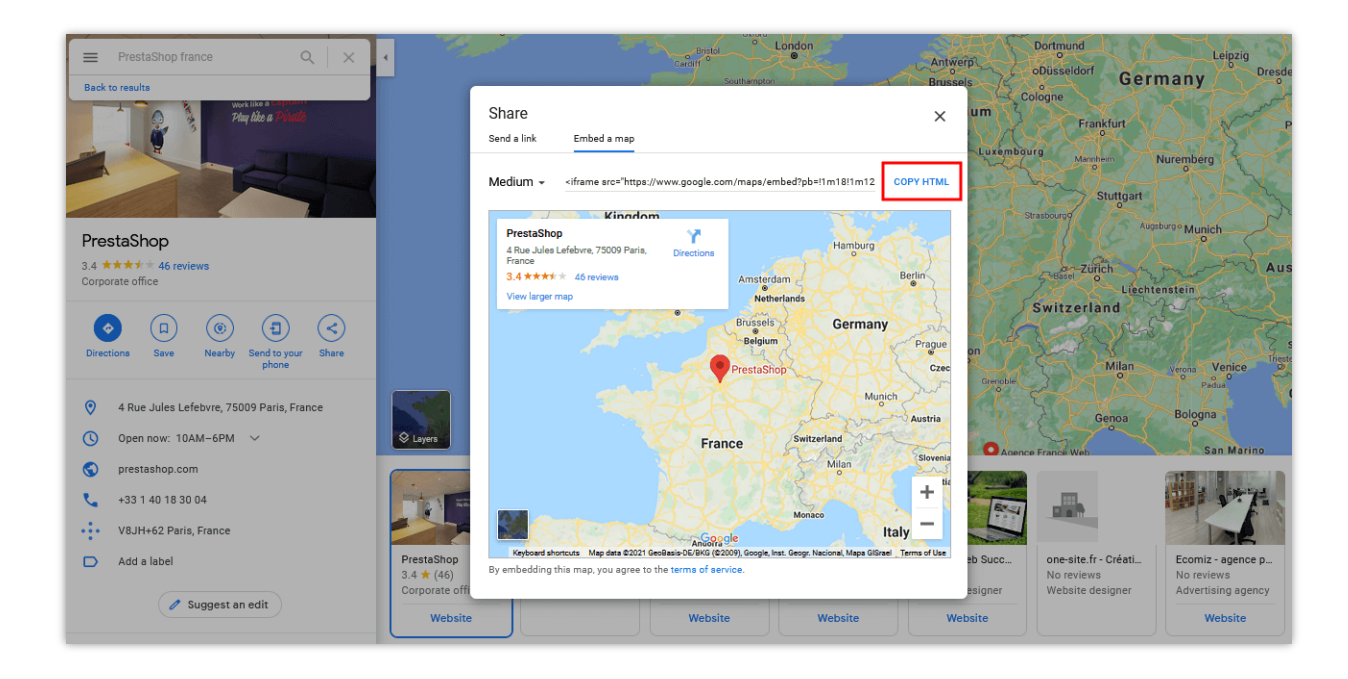

#### 5.2. Immagine

Utilizzando questo tipo di blocco, puoi caricare qualsiasi immagine con il seguente formato: jpg, jpeg, png, gif.

|              | ← Image & HTML                                                                                                    |                                                                                   |                                       |                                         |                                       |         |
|--------------|----------------------------------------------------------------------------------------------------|-----------------------------------------------------------------------------------|---------------------------------------|-----------------------------------------|---------------------------------------|---------|
| Menu         |                                                                                                    | 🗮 MENÛ SCHEDA 🗸 🛛 😤 CASA                                                          | Secontenuti Misti V I PRODOTTI V      | 💬 CONTATTO 🗸 MEDIA 🗸 🛟                  |                                       |         |
| A            | * Titolo                                                                                                    |                                                                                   |                                       |                                         |                                       |         |
|              | Image & HTML en 🔻                                                                                                    | Image & HTML                                                                      | Deals of the day                      | Categories                              | Brands                                |         |
| Colori       | Tipo di blocco                                                                                                    |                                                                                   | British Vogue Best                    | Home 🕶                                  |                                       |         |
| xt           | 🖬 Immagine 👻                                                                                                    |                                                                                   | Red Lipstick                          | Men                                     | acer Dell                             |         |
| Transizione  | Immagine @     Immagine @     Z3,90 \$     Women       * Immagine @     Color moon and<br>Home Accessories     Home Accessories | Women                                                                             |                                       |                                         |                                       |         |
| ٥            |                                                                                                    |                                                                                   | Color moon and                        | Home Accessories                        | Canon ASUS                            |         |
| Mobile       |                                                                                                    |                                                                                   |                                       |                                         |                                       |         |
| ٠            | Immagine caricata:                                                                                                    | Lorem ipsum dolor sit amet, consectetur<br>adipiscing elit, sed do eiusmod tempor | 35,90 \$ 28,72 \$                     | 0                                       | 0                                     |         |
| Impostazioni |                                                                                                    |                                                                                   |                                       |                                         | · · · · · · · · · · · · · · · · · · · |         |
|              |                                                                                                    | 0                                                                                 | 0                                     |                                         |                                       |         |
|              |                                                                                                    |                                                                                   |                                       |                                         |                                       |         |
|              |                                                                                                    | Youtube video                                                                     | Store location                        | CMS Pages                               |                                       |         |
|              | Collegamento immagine 😢                                                                                                    |                                                                                   | View larger map                       | Delivery                                | O                                     |         |
|              | en▼                                                                                                    | <b>3</b> N°5, 100 years of                                                        | B & B CHANEL                          | Legal Notice                            |                                       |         |
|              | Visualizza titolo                                                                                                    |                                                                                   | ecôte Tango Champs-Élysé              | Terms and conditions of use<br>About us |                                       |         |
|              | Titolo in maiuscolo                                                                                                    |                                                                                   | Clemence.                             |                                         |                                       |         |
|              | Vicualizza la linea di                                                                                                    |                                                                                   | Ves map Data Terms Report a map error | 0                                       |                                       |         |
|              | separazione sotto il                                                                                                    |                                                                                   |                                       |                                         |                                       |         |
|              | titolo                                                                                                    | C C C C C C C C C C C C C C C C C C C                                             | v                                     |                                         |                                       |         |
|              | Titolo in grassetto                                                                                                    | 0                                                                                 |                                       |                                         |                                       |         |
|              | Collegamento del titolo 👔                                                                                                    |                                                                                   |                                       |                                         |                                       |         |
|              | en 🕶                                                                                                    |                                                                                   |                                       |                                         |                                       |         |
|              |                                                                                                    |                                                                                   |                                       |                                         |                                       |         |
|              |                                                                                                    | Non pubbli     Pubblicare                                                         | @ Anteprima 🖉 Moda                    | ità M O Modalità lu                     |                                       | 🖺 Salva |

# 5.3. Categorie

Il tipo di blocco delle categorie ti consente di visualizzare l'elenco delle categorie nel tuo mega menu.

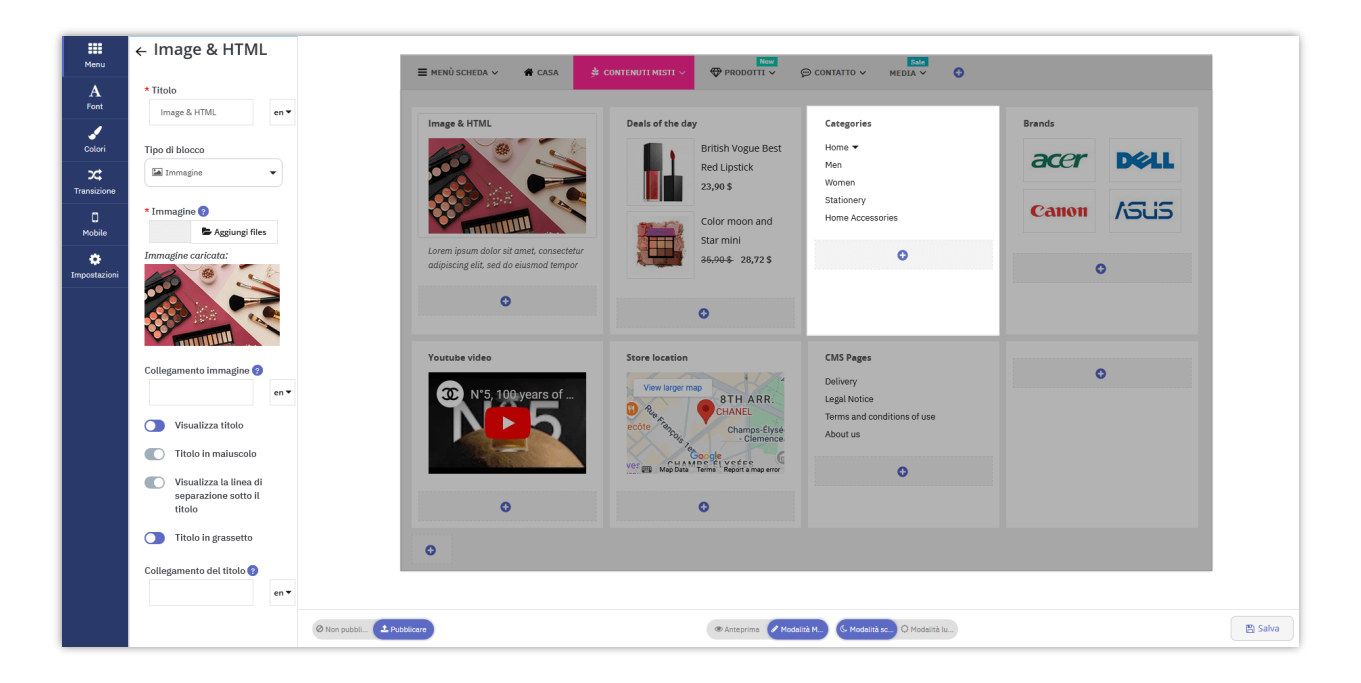

#### 5.4. Pagina CMS

Il tipo di blocco delle pagine ti consente di visualizzare un elenco di pagine CMS nel tuo mega menu.

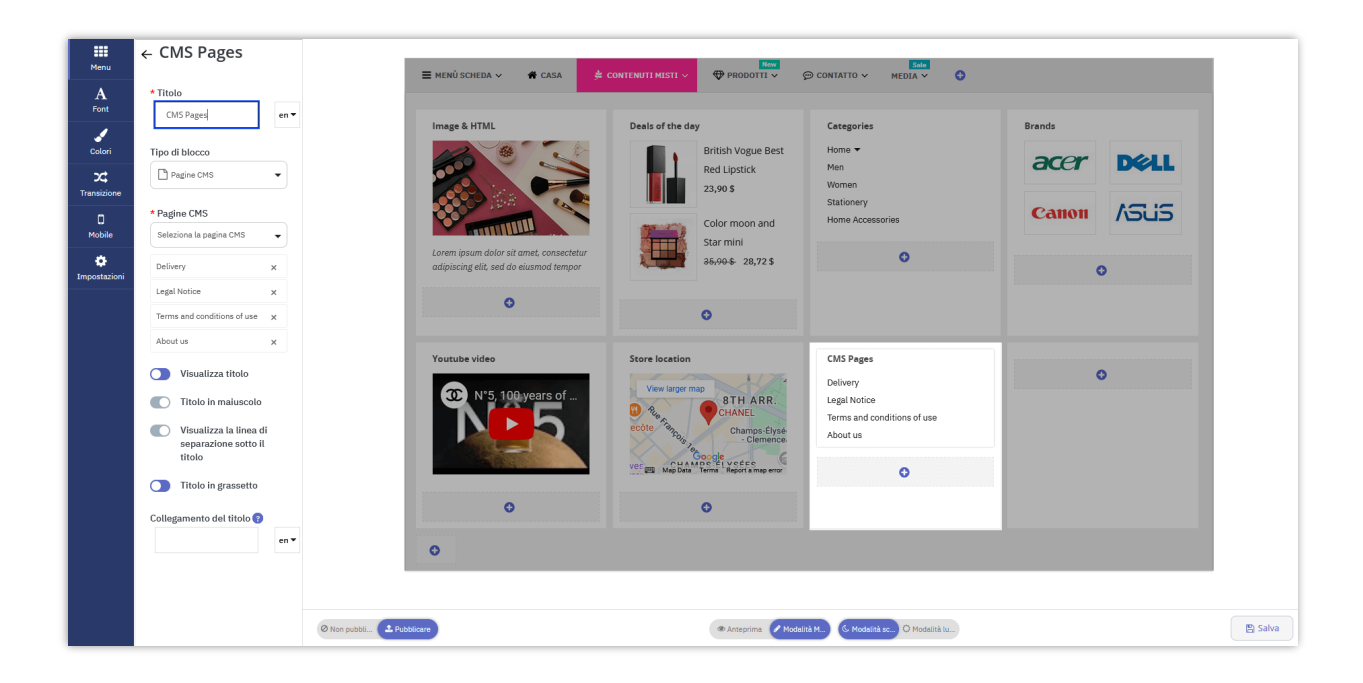

#### 5.5. Marca (produttori)

Puoi anche creare un blocco del marchio, quindi puoi scegliere il nome del marchio e le immagini che rappresentano i marchi che desideri visualizzare.

| Menu                                                           | ← Brands                                                                                                    |                                                                                                    | New                                                                                                    | Sale                                                                             |                                      |         |
|----------------------------------------------------------------|----------------------------------------------------------------------------------------------------|----------------------------------------------------------------------------------------------------|----------------------------------------------------------------------------------------------------|----------------------------------------------------------------------------------|--------------------------------------|---------|
|                                                                | * Titolo                                                                                                    | ≡ MENÛ SCHEDA ∨ 👫 CASA                                                                                                    | CONTENUTI MISTI ✓                                                                                                    | 💬 CONTATTO 🗸 🦷 MEDIA 🗸 🚱                                                         |                                      |         |
| Font                                                           | Brands en 🔻                                                                                                    |                                                                                                    |                                                                                                    |                                                                                  |                                      |         |
| Colori<br>Colori<br>Transizione<br>D<br>Mobile<br>Impostazioni | Tipo di blocco Tipo di blocco Marchi (Produttori) Anarchi (Produttori) Seleziona i marchi (produttori) Studio Design x Deli x Canon x                     | Image 2 HTML<br>Weight of the set of the elements of the set of the elements of the set of the elements of the set of the elements of the set of the elements of the set of the elements of the set of the elements of the set of the elements of the set of the elements of the set of the elements of the set of the elements of the set of the elements of the set of the elements of the set of the elements of the elements | Deals of the day<br>This Nogue Best<br>British Vogue Best<br>British Vogue Best<br>23,05<br>Corron and<br>Sar mini<br>26,05<br>28,05<br>Corron and<br>Sar mini<br>26,05<br>Corron and<br>Sar mini | Categories<br>Home ▼<br>Mem<br>Stationery<br>Home Accessories                    | Brends<br>Cathon ASLS<br>Cathon ASLS |         |
|                                                                | Mostra l'Immagine dei marchi (produttori).<br>Mostra il nome dei marchi (produttori).<br>Numero di marchi (produttori) per riga<br>2<br>Visualizza titolo | Youtube video                                                                                                    | Store location                                                                                                    | CMS Pages<br>Delivery<br>Legal Notice<br>Terms and conditions of use<br>About us | 0                                    |         |
|                                                                | <ul> <li>Titolo in maiuscolo</li> <li>Visualizza la linea di<br/>separazione sotto il<br/>titolo</li> </ul>                                               | 0                                                                                                    |                                                                                                    |                                                                                  |                                      |         |
|                                                                | Titolo in grassetto                                                                                                    | O Non pubbli 1 Pubblicare                                                                                                    | Anteprima Moda                                                                                                    | lità M 🔇 Modalità sc 🔾 Modalità Iu                                               |                                      | 🕒 Salva |

#### 5.6. Fornitori

Allo stesso modo, il tipo di blocco fornitore ti consente di visualizzare elenchi di fornitori nel tuo mega menu.

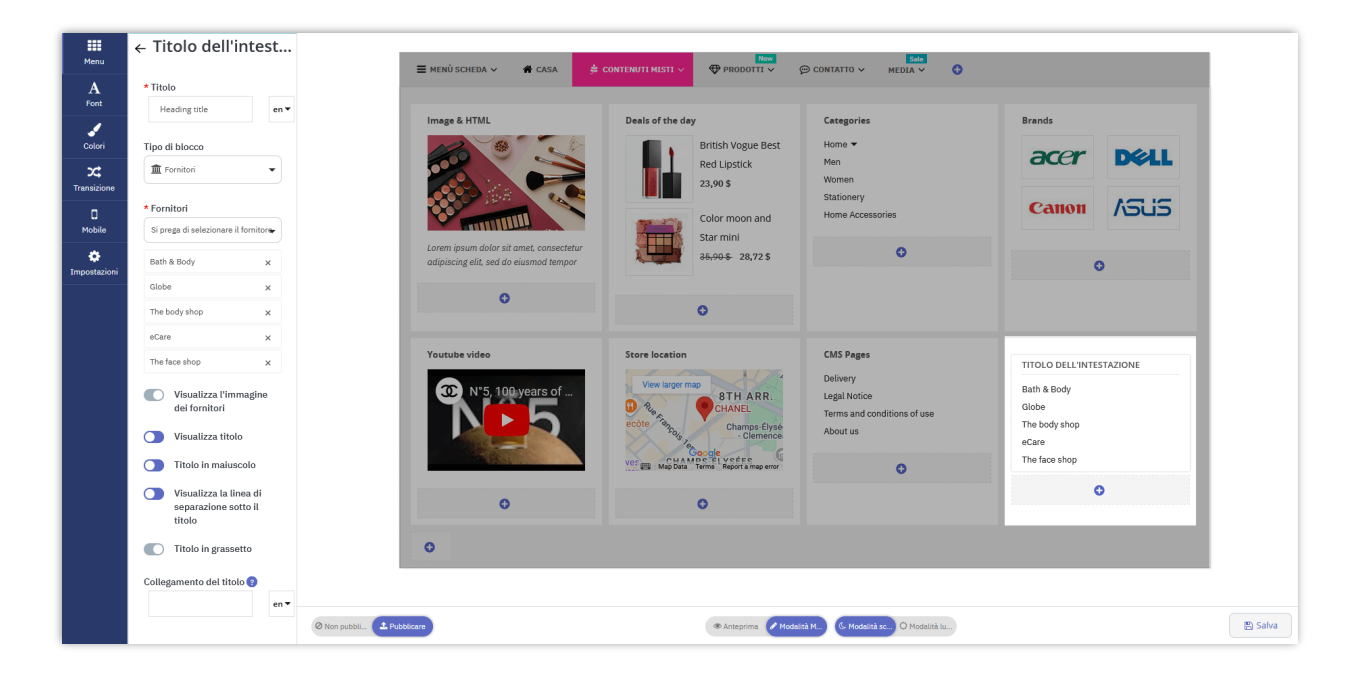

## 5.7. Prodotti

Ci sono 5 tipi di prodotti che puoi scegliere di visualizzare nel tuo mega menu: nuovi prodotti, prodotti speciali, prodotti popolari, best seller e prodotti specifici.

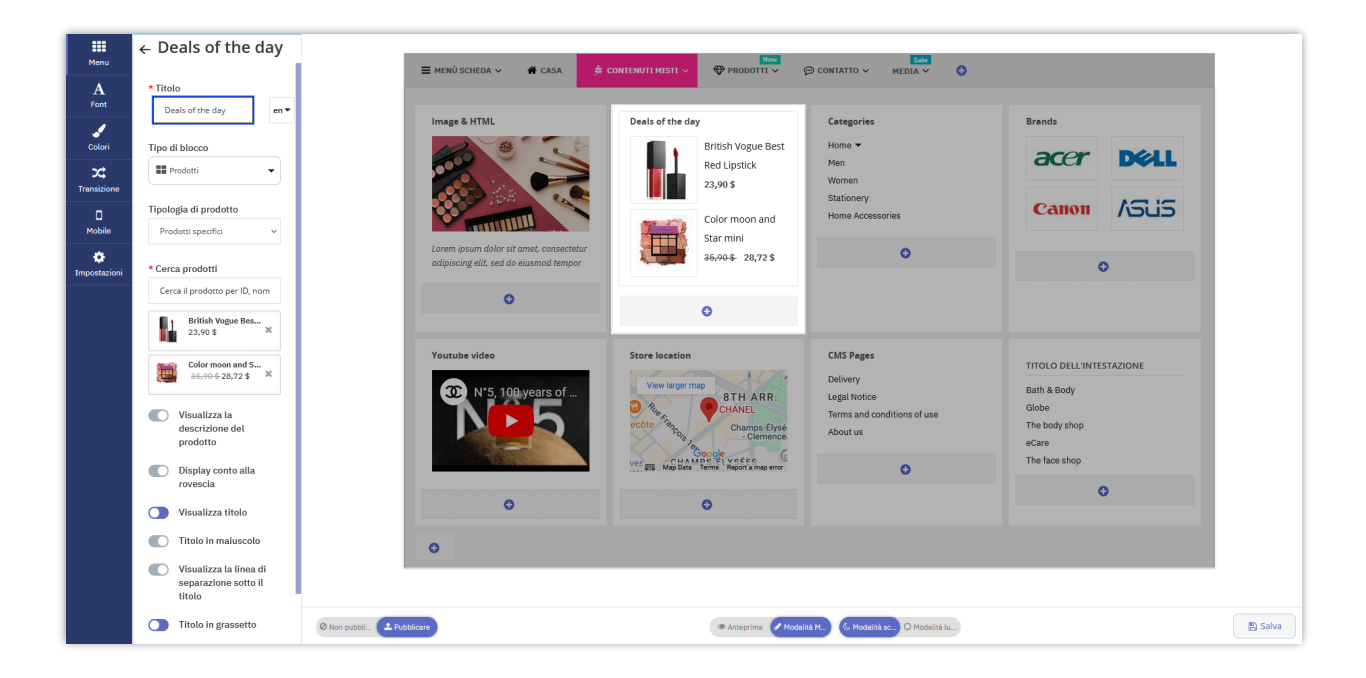

Per i primi 4 gruppi di prodotti, devi solo scegliere il nome del tipo di prodotto come: nuovi prodotti, best seller, ecc. Il modulo **Pretty Menu** selezionerà automaticamente i prodotti visualizzati in base alle statistiche.

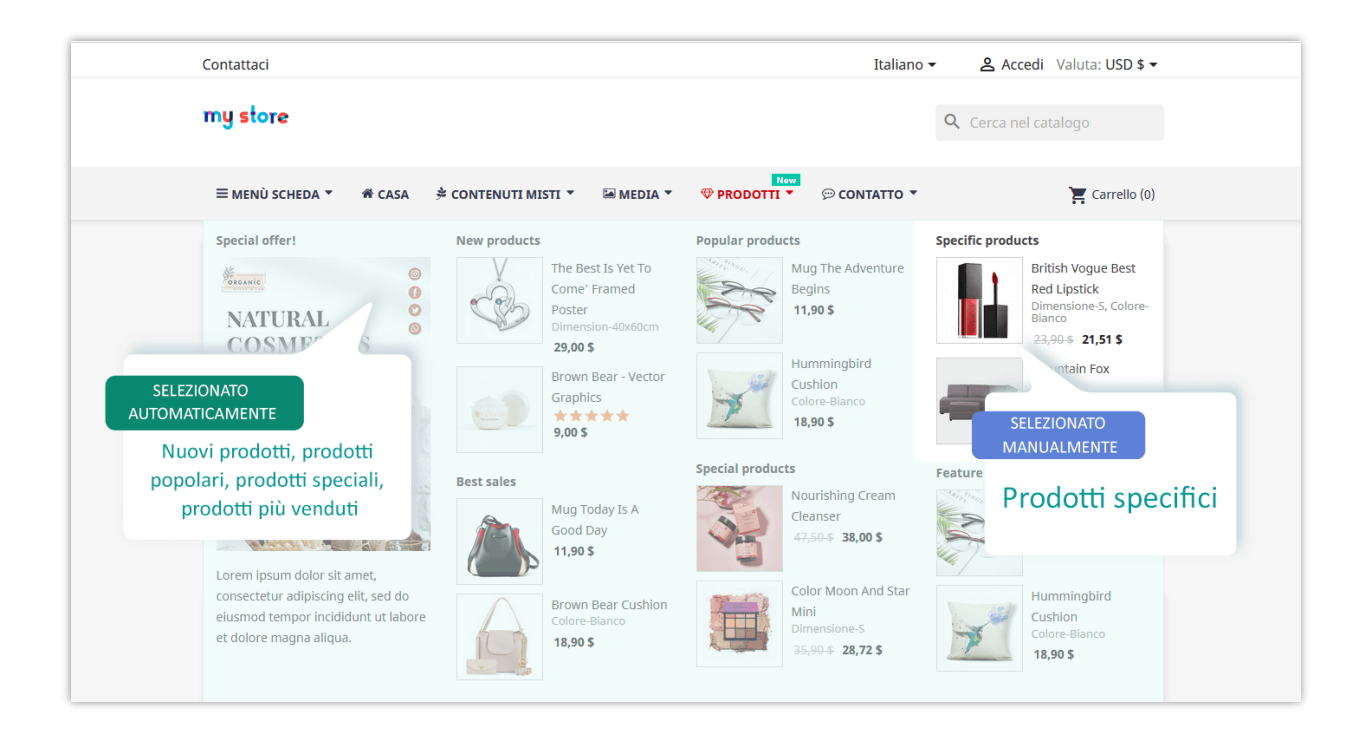

Puoi anche scegliere un prodotto specifico dal tuo negozio da visualizzare nel mega menu cercando il nome o l'ID del prodotto. Ci sono alcune opzioni tra cui scegliere per le impostazioni di visualizzazione del prodotto.

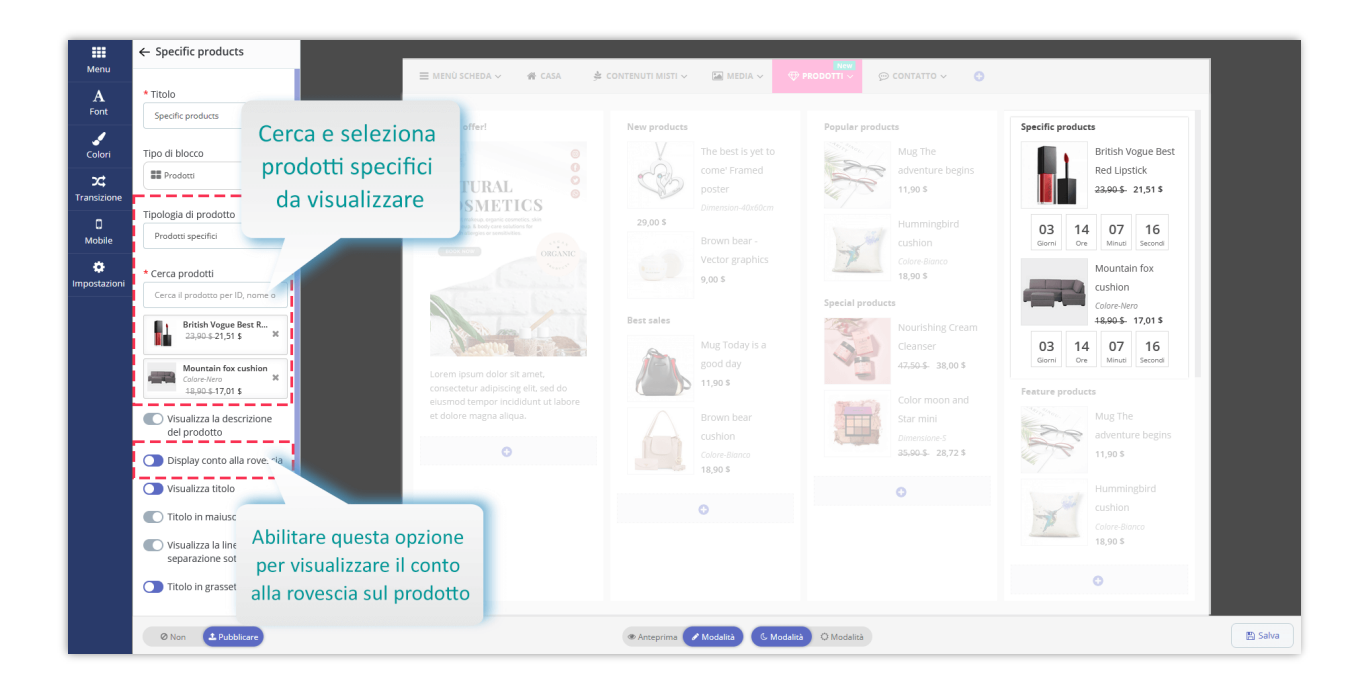

# NOTA:

*L'opzione* "*Conto alla rovescia*" *si applica solo ai prodotti in saldo.* 

# IV. PERSONALIZZA IL TUO MEGA MENU

#### 1. Font

Puoi selezionare e personalizzare caratteri e dimensioni dei caratteri diversi per un elemento di menu specifico con questa opzione:

- Menu principale
- Menù scheda
- Sottomenu: carattere dell'intestazione del sottomenu, dimensione del carattere dell'intestazione del sottomenu.

• Prodotto: nome del prodotto, descrizione del prodotto, prezzo del prodotto, prezzo di vendita del prodotto, vecchio prezzo del prodotto.

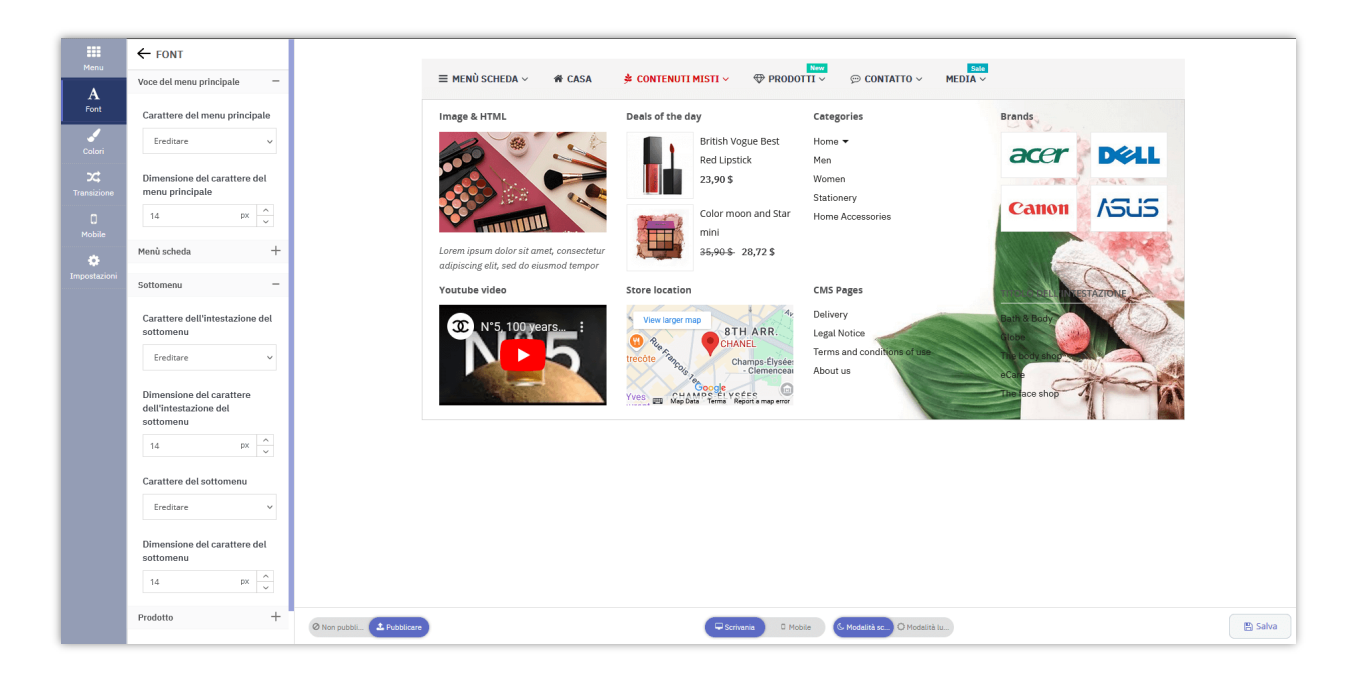

# 2. Colori

In questa scheda puoi anche selezionare un colore per diversi elementi del menu:

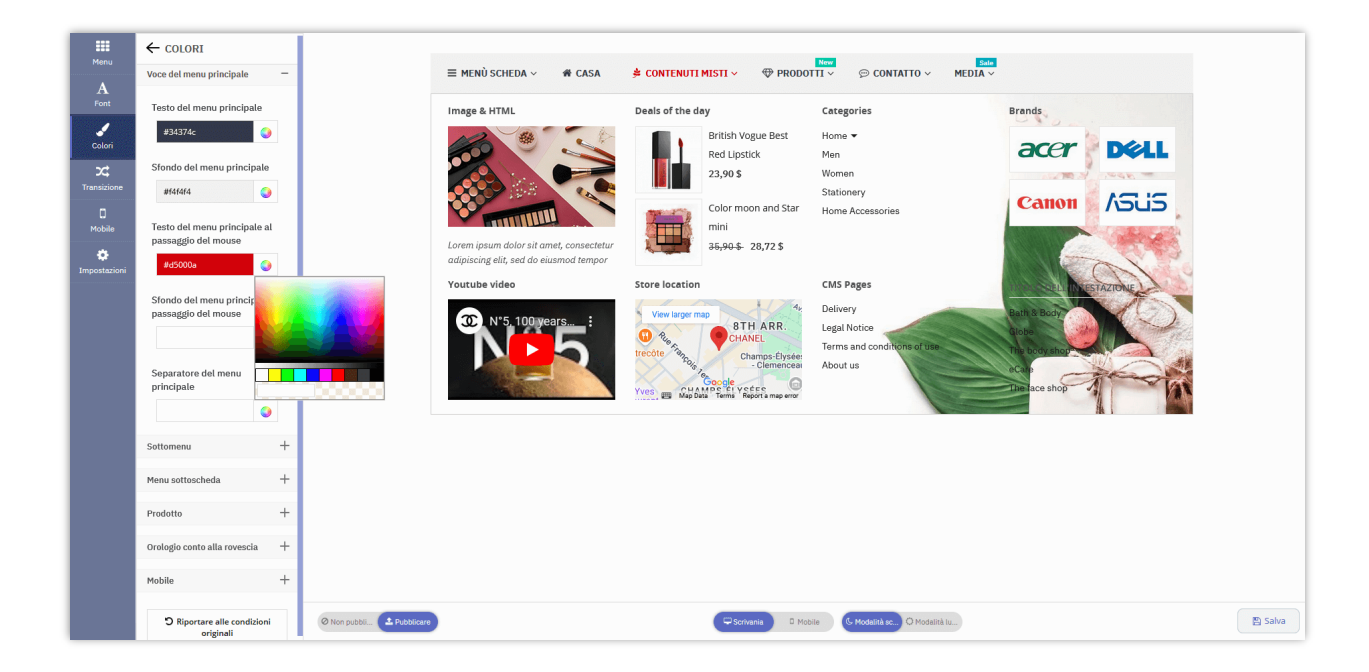

#### 3. Transizione

Seleziona un effetto di transizione che desideri applicare al tuo menu. Il modulo **Pretty Menu** fornisce 4 tipi di effetti di transizione: default, scorrimento verso il basso, ridimensionamento, zoom avanti.

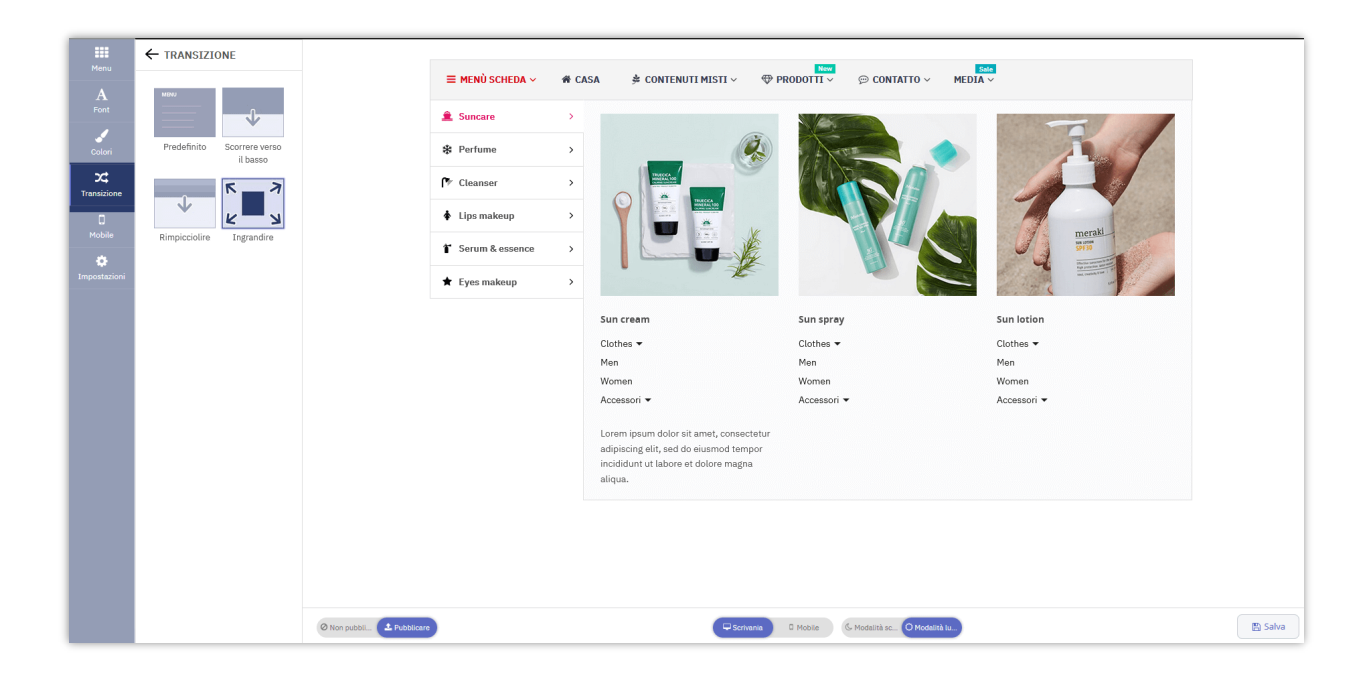

#### 4. Mobile

**Pretty Menu** offre 4 tipi di menu mobili per visualizzare il tuo menu su dispositivi mobili: Sinistra, Destra, In basso, Schermo intero.

| ≡MENU < BACK 😤 🛒 | = my = MENU BACK>    | E MENU           | E MENU K BACK    |
|------------------|----------------------|------------------|------------------|
| TAB MENU + Q     | Search os TAB MENU + | E TAB MENU +     | E TAB MENU +     |
| HOME             | HOME                 | HOME             | HOME             |
| MEXED CONTENTS   | MIXED CONTENTS *     | MIXED CONTENTS + | MIXED CONTENTS + |
| PRODUCTS +       | PRODUCTS *           | PRODUCTS +       | PRODUCTS +       |
| BANNERS +        | BANNERS +            | MEDIA +          | MEDIA +          |
| BRANDS +         | BRANDS +             | BANNERS +        | BANNERS +        |
| CONTACT +        | CONTACT +            | BRANDS +         | BRANDS +         |
|                  | Lore                 | CONTACT +        | CONTACT +        |
|                  | digniss              | POPULAR PRODUCTS |                  |
|                  |                      | 100              |                  |
|                  |                      |                  |                  |
|                  |                      | 111              |                  |
|                  |                      |                  |                  |
|                  | ä                    |                  |                  |
|                  |                      |                  |                  |
|                  |                      |                  |                  |

# V. IMPOSTAZIONI GENERALI

In questa sezione, ti istruiremo su come configurare le impostazioni generali per il tuo mega menu.

Dalla pagina di configurazione di **Pretty Menu**, fai clic sulla scheda "**Impostazioni**" nella barra laterale:

|                  | ← IMPOSTAZIONI                  |                           |                   |      |                                                                                |                                   |                                                                                                    |
|------------------|---------------------------------|---------------------------|-------------------|------|--------------------------------------------------------------------------------|-----------------------------------|----------------------------------------------------------------------------------------------------|
| A                | Posizione menù -                |                           | ≡ MENÙ SCHEDA ~   | 🕷 CA | SA 🇯 CONTENUTI MISTI 🗸 🗇 P                                                     | RODOTTI ~ @ CONTATTO ~            | MEDIA ~                                                                                                    |
| Font             | Predefinito                     |                           | â Suncare         |      |                                                                                |                                   |                                                                                                    |
| 1                | O Gancio personalizzato         |                           | <b>A D d</b>      |      | (iii)                                                                          | Kana I                            |                                                                                                    |
| Colori           | Menù appiccicoso +              |                           | a Pertume         | ,    |                                                                                |                                   |                                                                                                    |
| 24<br>mansizione | Altro                           |                           | 🏞 Cleanser        | >    |                                                                                |                                   |                                                                                                    |
| 0                | 1                               |                           | Lips makeup       | >    |                                                                                |                                   |                                                                                                    |
| Mobile           | Importa/Esporta -               |                           | T Serum & essence | >    |                                                                                |                                   | meraki                                                                                                    |
| postazioni       | Esporta il contenuto del menu 😨 |                           | •                 |      |                                                                                |                                   | A Annual Annual An |
|                  | 📥 Menù Esporta                  |                           | Cyes makeup       | ,    |                                                                                | 6                                 |                                                                                                    |
|                  |                                 |                           |                   |      | Sun cream                                                                      | Sun sprøy                         | Sun lotion                                                                                                    |
|                  | Importa il contenuto del menu   |                           |                   |      | Clothes -                                                                      | Clothes -                         | Clothes -                                                                                                    |
|                  | Browse No file selected.        |                           |                   |      | Men<br>Women                                                                   | Men<br>Women                      | Men<br>Women                                                                                                    |
|                  | dell'importazione               |                           |                   |      | Accessori 🕶                                                                    | Accessori 🕶                       | Accessori 👻                                                                                                    |
|                  | 💉 Menů Importa                  |                           |                   |      | Lorem ipsum dolor sit amet, consectetur                                        |                                   |                                                                                                    |
|                  |                                 |                           |                   |      | adipiscing elit, sed do eiusmod tempor<br>incididunt ut labora et dolora magna |                                   |                                                                                                    |
|                  |                                 |                           |                   |      | aliqua.                                                                        |                                   |                                                                                                    |
|                  |                                 |                           |                   |      |                                                                                |                                   |                                                                                                    |
|                  |                                 |                           |                   |      |                                                                                |                                   |                                                                                                    |
|                  |                                 |                           |                   |      |                                                                                |                                   |                                                                                                    |
|                  |                                 |                           |                   |      |                                                                                |                                   |                                                                                                    |
|                  |                                 | 6 mm                      |                   |      | (Freedom)                                                                      | Autor Canada Canada               |                                                                                                    |
|                  |                                 | W non publit. A Publicare |                   |      | Sortvania                                                                      | o mobile los modelité sc O Modeli | a the                                                                                                    |

### 1. Posizione menù

Seleziona una posizione per visualizzare il tuo mega menu sul front office:

**Predefinito:** il mega menu che hai creato sostituirà il menu predefinito del tuo tema attuale.

**Custom hook:** visualizza il menu ovunque utilizzando il custom hook: se desideri visualizzare il mega menu in una posizione specifica, copia l'hook e incollalo nel file **"tpl"** in cui desideri visualizzare il menu.

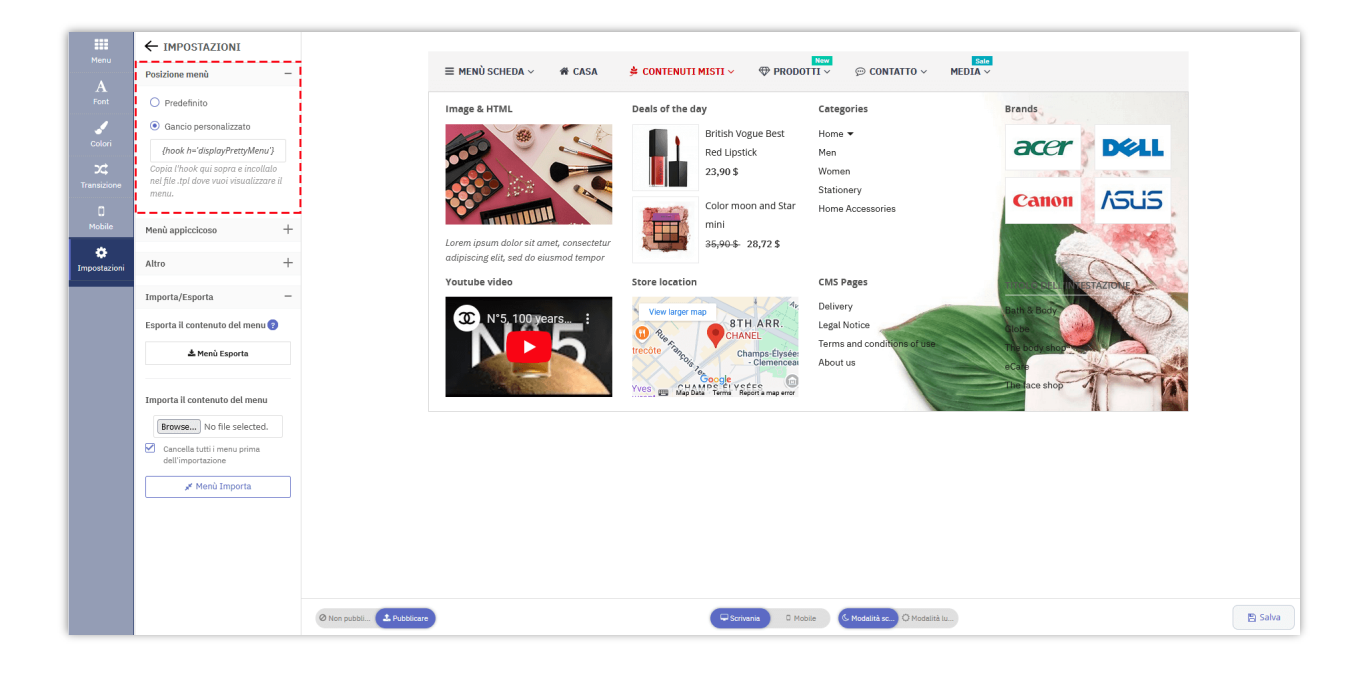

| ps1775 $\rangle$ in themes $\rangle$ in classic $\rangle$ in templates $\rangle$ in catalog | ) 🔅 manufacturers.tpl                                                                         | Add Configuration   | ▶ 並 | <b>G</b> | 1 = | Git: | <b>K</b> V | • | 5     | E Q     |
|---------------------------------------------------------------------------------------------|-----------------------------------------------------------------------------------------------|---------------------|-----|----------|-----|------|------------|---|-------|---------|
| ■ Project ▼ 🕀 🛧 💠 —                                                                         | 🌸 manufacturers.tpl 🗵                                                                         |                     |     |          |     |      |            |   |       | lin lin |
| ✓ ■ ps1775 C:\xampp\htdocs\ps1775                                                           | 1 ⊽{**                                                                                        |                     |     |          |     |      |            |   |       | ✓ 0     |
| > docker                                                                                    | 2 * Copyright since 2007 PrestaShop SA and Contributors                                       |                     |     |          |     |      |            |   |       | aDa     |
| > admin12                                                                                   | 3 * PrestaShop is an International Registered Trademark & Property of Pre                     | restaShop SA        |     |          |     |      |            |   |       | à       |
| > app                                                                                       | 4 *                                                                                           |                     |     |          |     |      |            |   |       |         |
| > 🖿 bin                                                                                     | 5 * NOTICE OF LICENSE                                                                         |                     |     |          |     |      |            |   |       |         |
| > 🖿 cache                                                                                   | 6 *                                                                                           |                     |     |          |     |      |            |   |       |         |
| > classes                                                                                   | 7 * This source file is subject to the Academic Free License 3.0 (AFL-3.0                     | .0)                 |     |          |     |      |            |   |       |         |
| > 🖿 config                                                                                  | 8 * that is bundled with this package in the file LICENSE.md.                                 |                     |     |          |     |      |            |   |       |         |
| > Controllers                                                                               | 9 * It is also available through the world-wide-web at this URL:                              |                     |     |          |     |      |            |   |       |         |
| > docs                                                                                      | <pre>10 * <u>https://opensource.org/licenses/AFL-3.0</u></pre>                                |                     |     |          |     |      |            |   |       |         |
| > 🖿 download                                                                                | 11 * If you did not receive a copy of the license and are unable to                           |                     |     |          |     |      |            |   |       |         |
| > 🖿 img                                                                                     | 12 * obtain it through the world-wide-web, please send an email                               |                     |     |          |     |      |            |   |       |         |
| > 🖿 js                                                                                      | 13 * to license@prestashop.com so we can send you a copy immediately.                         |                     |     |          |     |      |            |   |       |         |
| > Incalization                                                                              | 14 *                                                                                          |                     |     |          |     |      |            |   |       |         |
| Structure: Smarty HTMI 🚖 👗 📩 —                                                              | 15 * DISCLAIMER                                                                               |                     |     |          |     |      |            |   |       |         |
|                                                                                             | 16 *                                                                                          |                     |     |          |     |      |            |   |       |         |
| <b>₹</b>                                                                                    | 17 * Do not edit or add to this file if you wish to upgrade PrestaShop to                     | o newer             |     |          |     |      |            |   |       |         |
| ✓ <> extends                                                                                | 18 * versions in the future. If you wish to customize PrestaShop for your                     | r                   |     |          |     |      |            |   |       |         |
|                                                                                             | 19 * needs please refer to <u>https://devdocs.prestashop.com/</u> for more inform             | rmation.            |     |          |     |      |            |   |       |         |
|                                                                                             | 20 *                                                                                          |                     |     |          |     |      |            |   |       |         |
|                                                                                             | 21 * @author PrestaShop SA and Contributors <contact@prestashop.com></contact@prestashop.com> |                     |     |          |     |      |            |   |       |         |
|                                                                                             | 22 * @copyright Since 2007 PrestaShop SA and Contributors                                     |                     |     |          |     |      |            |   |       |         |
|                                                                                             | 23 * @license <u>https://opensource.org/licenses/AFL-3.0</u> Academic Free Lice               | cense 3.0 (AFL-3.0) |     |          |     |      |            |   |       |         |
|                                                                                             | 24 🗅 *}                                                                                       |                     |     |          |     |      |            |   |       |         |
|                                                                                             | <pre>25 {extends file='catalog/brands.tpl'}</pre>                                             |                     |     |          |     |      |            |   |       |         |
|                                                                                             | 26                                                                                            |                     |     |          |     |      |            |   |       |         |
|                                                                                             | 27 {hook h='displayPrettyMenu'}                                                               |                     |     |          |     |      |            |   |       |         |
|                                                                                             | 28                                                                                            |                     |     |          |     |      |            |   |       |         |
|                                                                                             |                                                                                               |                     |     |          |     |      |            |   |       |         |
|                                                                                             |                                                                                               |                     |     |          |     |      |            |   |       |         |
| 🗄 <u>6</u> : TODO 🏼 🖞: Version Control 🛛 Terminal                                           |                                                                                               |                     |     |          |     |      |            | 2 | Event | Log     |

#### 2. Menù appiccicoso

Quando l'utente scorre verso il basso, il menu permanente è ancora nella parte superiore della pagina se si abilita il menu permanente. Puoi trovare e modificare tutte le opzioni di impostazione relative al menu appiccicoso come desideri qui:

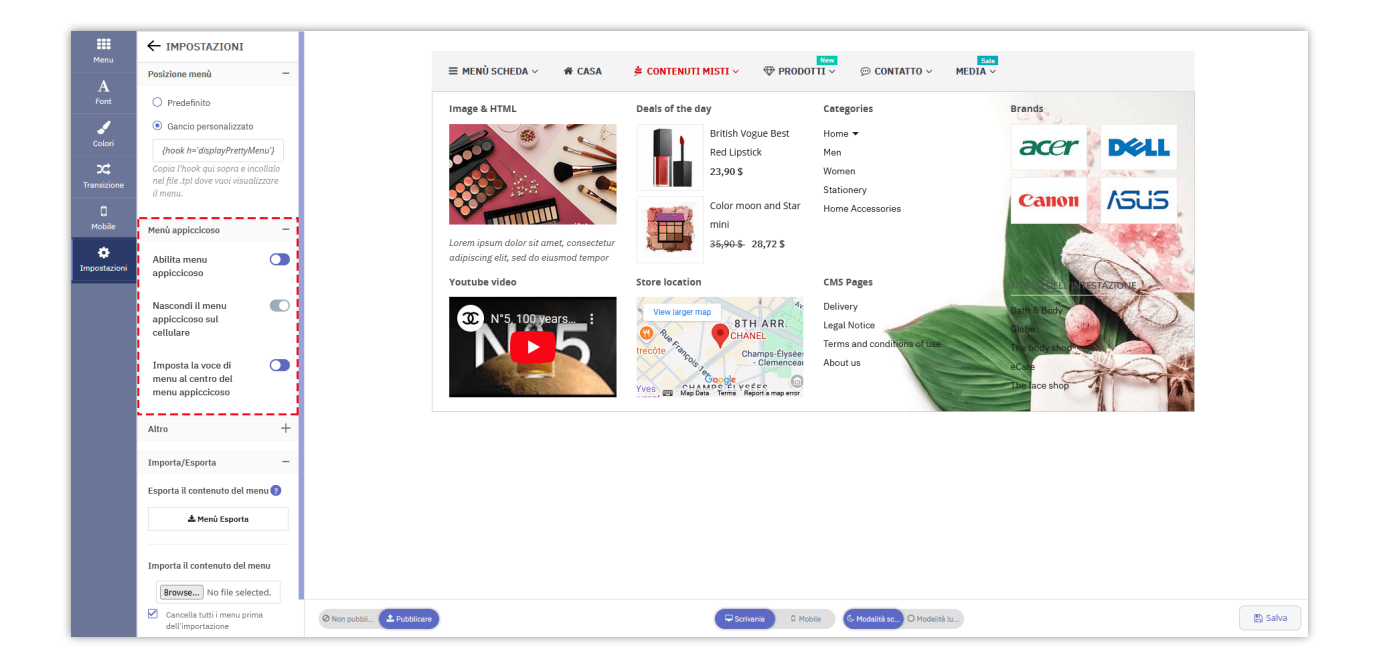

# 3. Altre impostazioni

Puoi anche personalizzare l'altezza e la larghezza del menu, il tipo di animazione del conto alla rovescia o scegliere di visualizzare il carrello della spesa, la casella di ricerca, i collegamenti utente, ecc. nel menu principale.

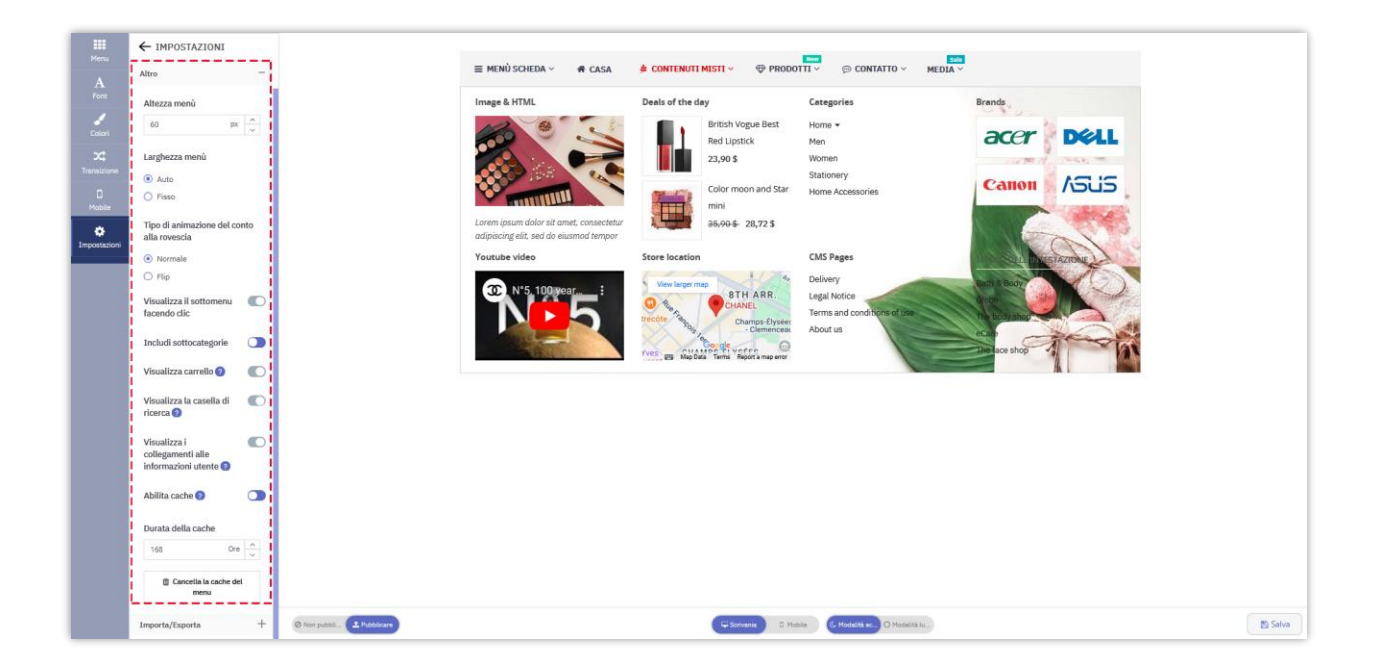

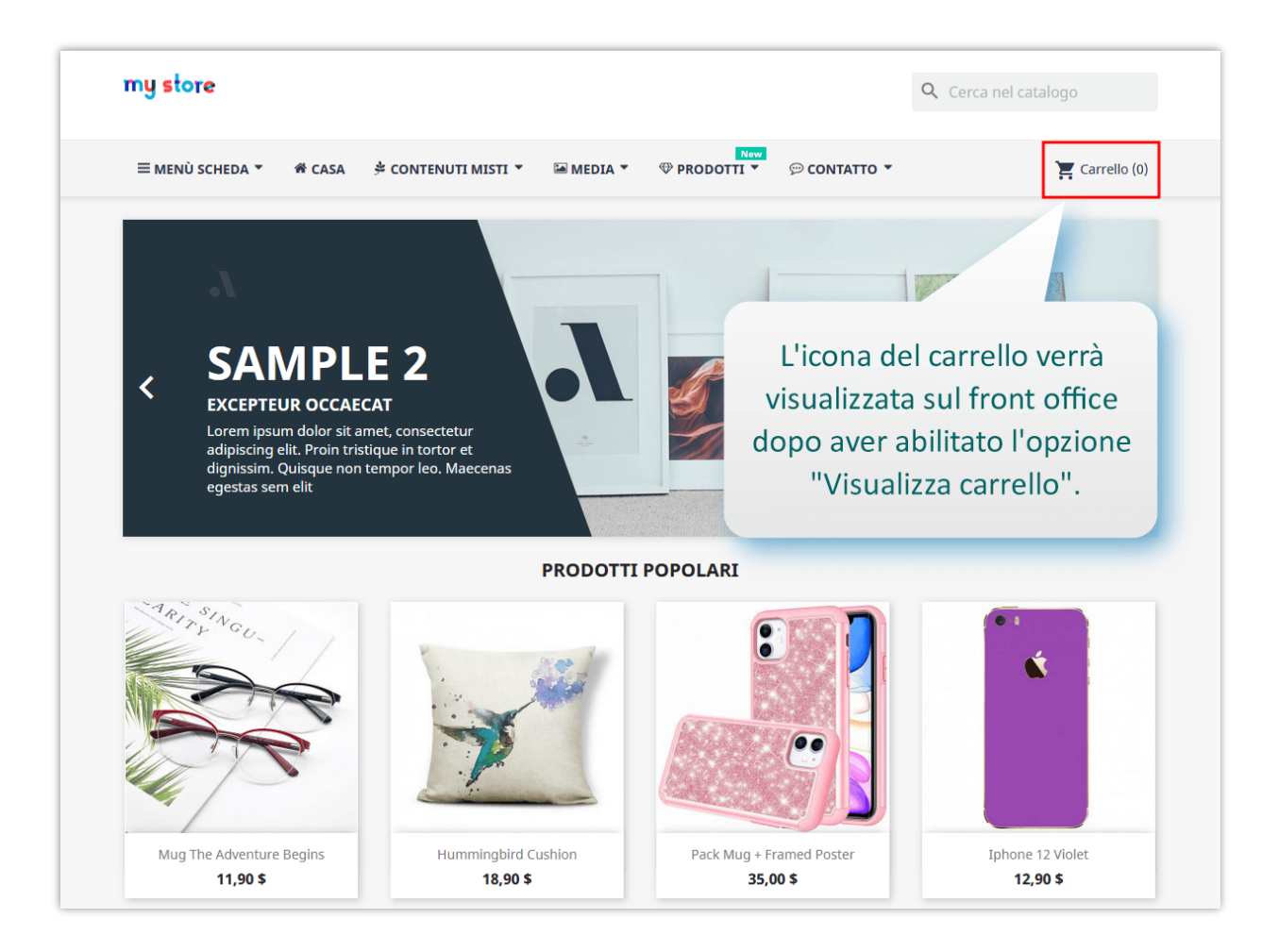

#### 4. Importa/Esporta

Per comodità e prevenzione dei rischi, abbiamo creato questo modulo e ti consentiamo di importare/esportare l'intero contenuto del menu con un clic. Questa è una funzionalità avanzata e unica in **Pretty Menu** che ti aiuta a eseguire facilmente il backup o trasferire il contenuto del menu quando richiesto.

Clicca su **"importa menu/esporta menu**" per importare o esportare il contenuto del menu.

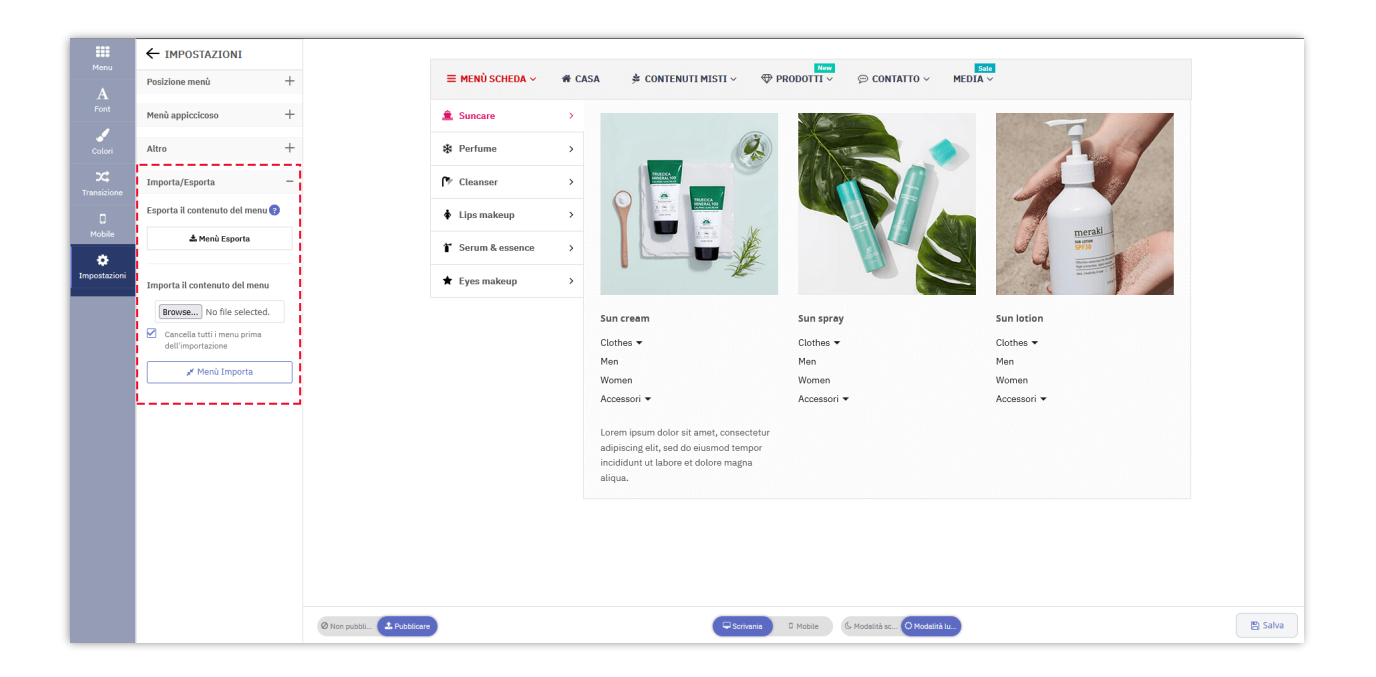

#### VI. GRAZIE

Grazie ancora per aver acquistato il nostro prodotto e aver consultato questa documentazione. Ci auguriamo che questo documento sia utile ed efficiente nell'installazione e nell'utilizzo del modulo **Pretty Menu**. Se hai domande per le quali la risposta non è disponibile in questo documento, non esitare a contattarci .